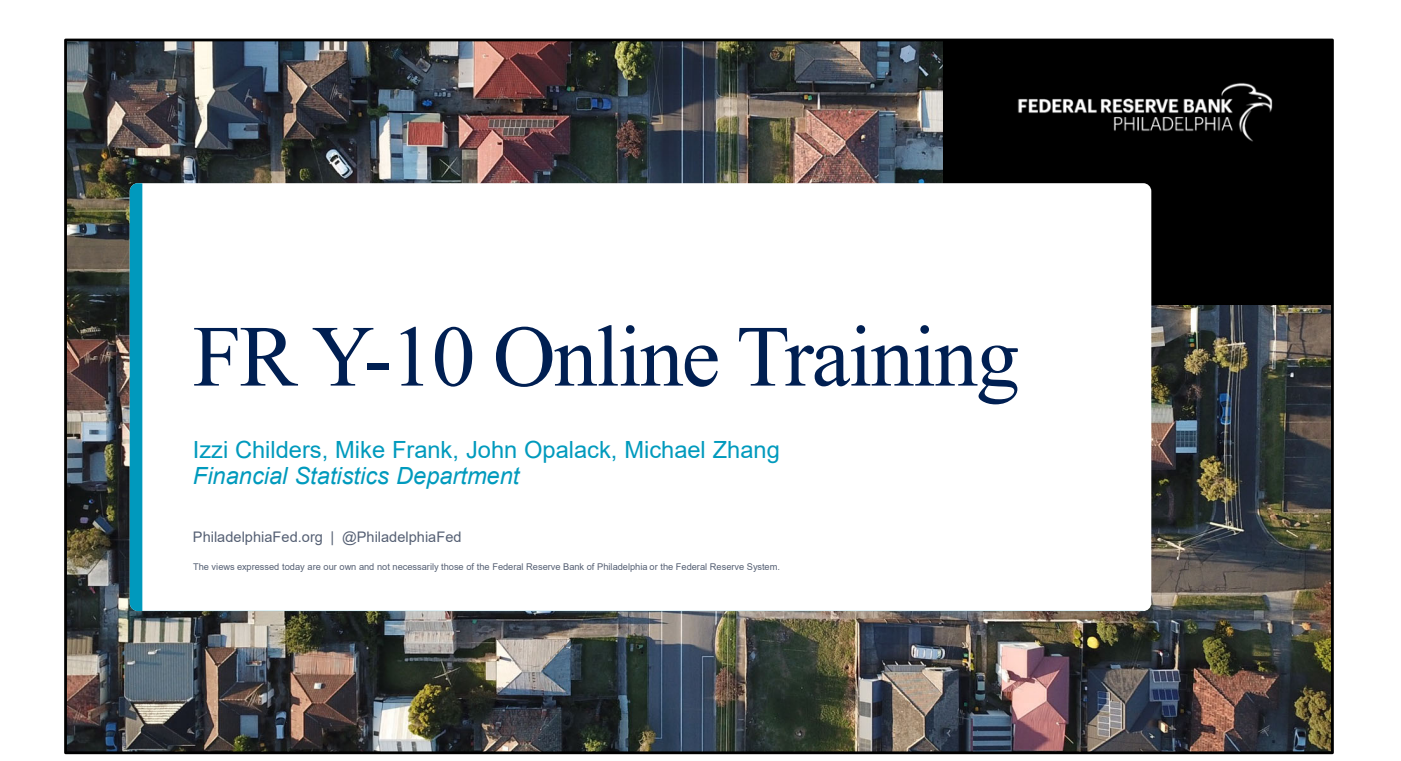

| Agenda |                                        |
|--------|----------------------------------------|
|        | FR Y-10 Online Site Links              |
|        | FR Y-10 Online Demo                    |
|        | Common Misreporting                    |
|        | Questions                              |
|        |                                        |
|        |                                        |
|        | Federal Reserve Bank of Philadelphia 2 |

This training covers an introduction to FR Y-10 Online, a brief demo of the tool, some common reporting errors for the FR Y-10 report, and a Q&A session for you to raise any questions. If you have any questions, feel free to pop them into the chat and we can address them after our presentation in the Q&A session. The goal of our training is to get you familiarized with the FR Y-10 Online tool for more convenient report submission and reduce the occurrence of reporting errors to save your time for calls and emails back-and-forth with us.

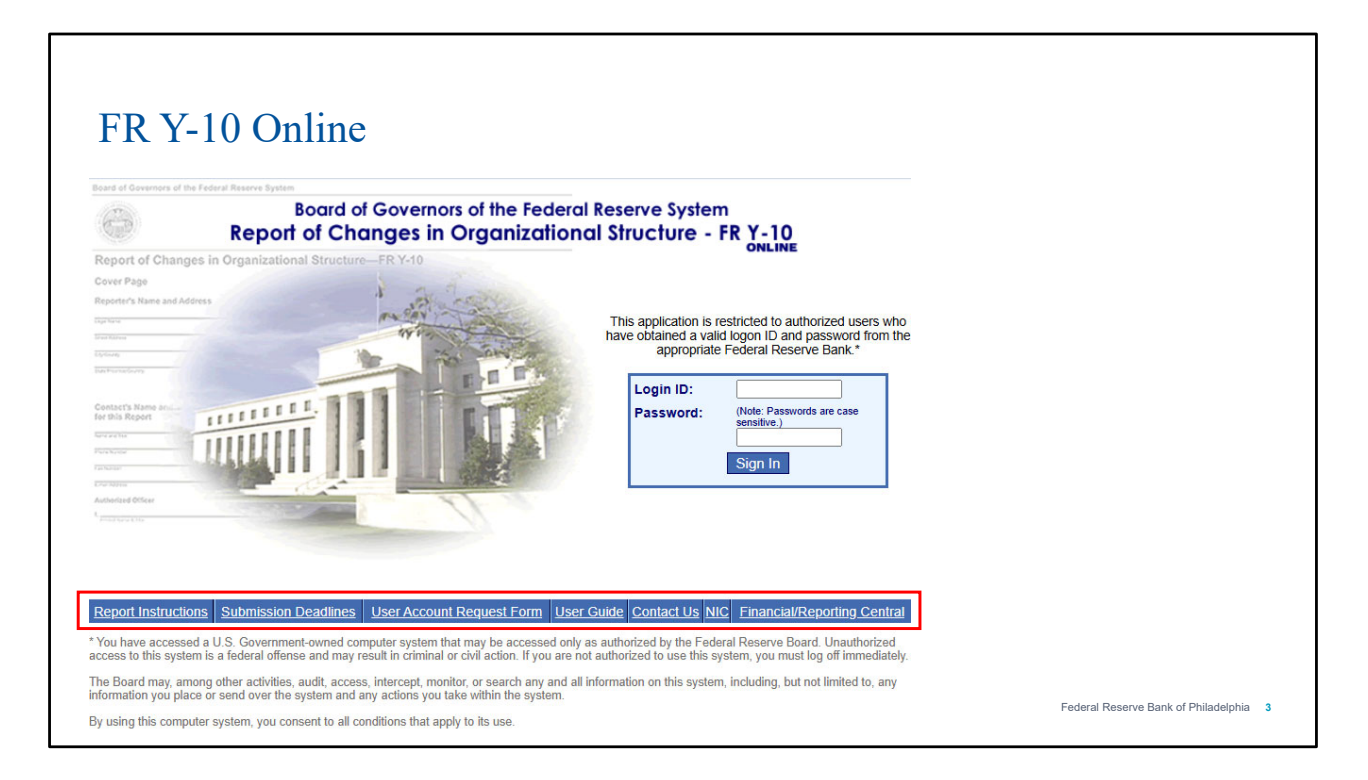

Let us jump into the first section of our presentation today. FR Y-10 Online is a tool for electronic FR Y-10 submission. Speaking from our experience, if used appropriately, FR Y-10 Online is a very convenient tool and prevents the likelihood of FR Y-10 reporting errors. The built-in workflow of the tool can provide guidance as to which schedules to use, especially helpful for complex transactions such as mergers and de novo formation. Another benefit of using FR Y-10 Online is that the tool has a record of your previous FR Y-10 submissions. On the slide, we have the initial log-in page for FR Y-10 Online. In addition to the login function, the page also has links at the bottom of the page to some helpful resources, which we will go over one by one.

| Connected · Rec                                                                                                    | ent Postings · Cale                                                                                                    | ndar · Publications ·                                                                                                    | Site Map · A-Z ind                                                                                                    | ex · Careers · F/                                                                                                    | AQs · Videos · Cont                                                                                                    | act Search                                                                                                    |                                                                                                    | Q Advanced                 | Â |  |
|----------------------------------------------------------------------------------------------------|----------------------------------------------------------------------------------------------------|----------------------------------------------------------------------------------------------------|----------------------------------------------------------------------------------------------------|----------------------------------------------------------------------------------------------------|----------------------------------------------------------------------------------------------------|----------------------------------------------------------------------------------------------------|----------------------------------------------------------------------------------------------------|----------------------------|---|--|
|                                                                                                    | Во                                                                                                    | ard of Gov<br>The Federal Reser<br>safe                                                                                                    | VERNORS OF                                                                                                    | f the Fed<br>nk of the United S<br>ble monetary and                                                                                                    | leral Rese<br>States, provides the<br>d financial system.                                                                                              | rve Systei                                                                                                    | n                                                                                                    |                            |   |  |
| About<br>the Fed                                                                                                    | News<br>& Events                                                                                                    | Monetary<br>Policy                                                                                                    | Supervision<br>& Regulation                                                                                                    | Financial<br>Stability                                                                                                    | Payment<br>Systems                                                                                                    | Economic<br>Research                                                                                                    | Data                                                                                                    | Consumers<br>& Communities |   |  |
|                                                                                                    |                                                                                                    |                                                                                                    |                                                                                                    |                                                                                                    |                                                                                                    |                                                                                                    |                                                                                                    |                            |   |  |
| Information colle<br>review<br>Recent Reportin                                                                          | ections under<br>ng Form Updates                                                                                                    | The Federal R<br>institutions, oth<br>cases, volunta<br>respondents.(f                                                                                                  | Reserve uses repor<br>her financial and n<br>ary in others. Form<br>More about reporti                                                                                                    | ting forms to coll<br>onfinancial entitions<br>and instructions<br>ng forms)                                                                                    | lect data from bank<br>es, and consumers.<br>s on this website m                                                                                       | holding companie<br>Use of the forms<br>ay be reproduced                                                                  | s, depository<br>is required in s<br>for use by                                                          | ome                        |   |  |
| Information colle<br>review<br>Recent Reportin<br>Application filing<br>Micro Data Refe                                 | ections under<br>ng Form Updates<br>g information<br>erence Manual                                                                                                    | The Federal R<br>institutions, oth<br>cases, volunta<br>respondents.(f<br>Forms used ex<br>other federal b<br>FFIEC (for Fed                                            | Reserve uses repor<br>her financial and n<br>ary in others. Form<br>More about reporti<br>xclusively by the F<br>banking agencies a<br>deral Financial Inst                                                | ting forms to coll<br>onfinancial entitie<br>s and instruction<br>ng forms)<br>ederal Reserve h<br>as well as the Fer<br>titutions Examina                      | lect data from bank<br>es, and consumers.<br>s on this website m<br>have numbers prec<br>deral Reserve have<br>ation Council).                         | holding companie<br>Use of the forms<br>ay be reproduced<br>eded by the letters<br>numbers precede                        | s, depository<br>is required in se<br>for use by<br>FR; those use<br>d by the letters                    | bme<br>d by                | l |  |
| Information colli-<br>review Recent Reportin<br>Application filing<br>Micro Data Refe<br>Savings and Lo<br>Company Repo | actions under generation Updates generation generation | The Federal R<br>institutions, oth<br>cases, volunta<br>respondents.(/<br>Forms used ex<br>other federal b<br>FFIEC (for Federal<br>For find a partic<br>choices below. | Reserve uses repor<br>her financial and n<br>rry in others. Form<br>More about reporti<br>xclusively by the F<br>xclusively by the F<br>anaking agencies a<br>deral Financial Insi<br>cular form, either s | ting forms to coll<br>onfinancial entitie<br>s and instruction:<br>ng forms)<br>ederal Reserve I<br>as well as the Fer<br>titutions Examina<br>earch using a ke | lect data from bank<br>es, and consumers.<br>s on this website m<br>nave numbers prece<br>deral Reserve have<br>ation Council).<br>yword / the form nu | holding companie<br>Use of the forms<br>ay be reproduced<br>eded by the letters<br>numbers precede<br>mber, or select a o | s, depository<br>is required in so<br>for use by<br>FR; those use<br>d by the letters<br>ategory from th | ome<br>d by<br>ne          |   |  |

"Report Instructions" link directs you to the latest reporting forms and instructions. Under Filter by, you can put in "FR Y-10" as the keyword to search for the latest reporting forms and instructions for the FR Y-10 report.

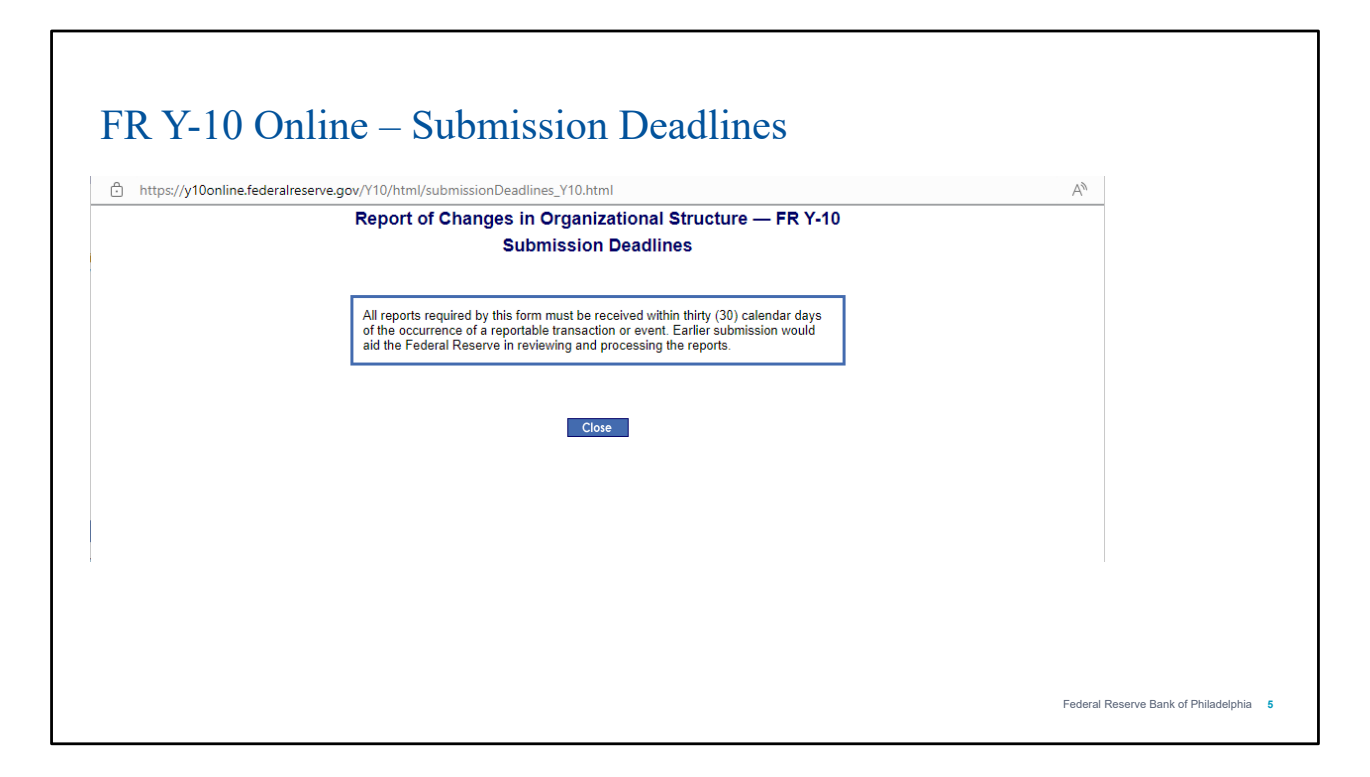

The "submission deadlines" link takes you to the page that shows the submission deadline for the FR Y-10 reports. Given the FR Y-10 is an ad-hoc report not associated with any specific as-of date, the FR Y-10 reports are required to be received by the Federal Reserve within thirty calendar days of the occurrence of a reportable transaction or event. If the deadline falls on weekends or a holiday, the deadline is extended to the next business day.

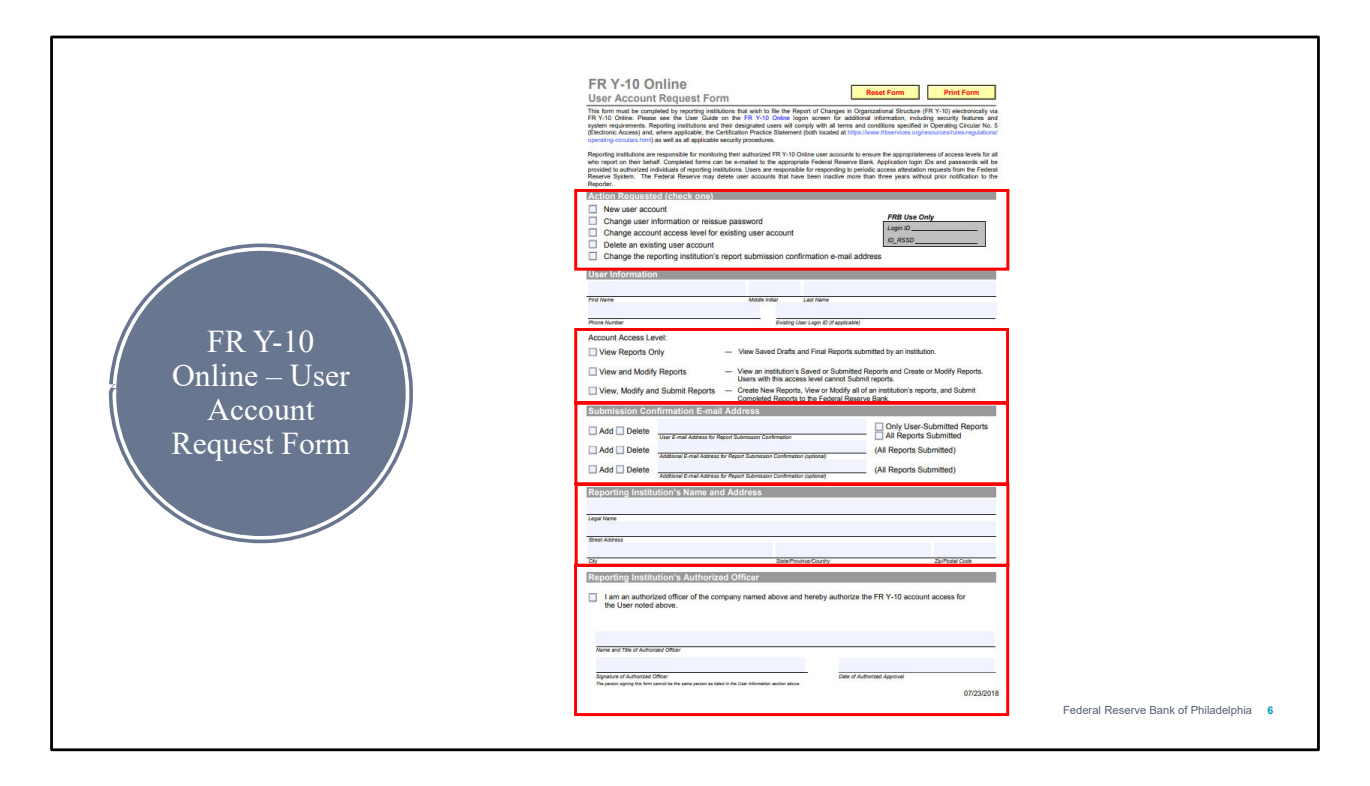

Access to FR Y-10 online can only be given via the User Account request form. One form must be submitted for each user. This form is used to provision access for New Users, change user information, reissue passwords, change access status, delete an existing user account and change the reporting institution's report submission confirmation email address. There are 3 access levels, view only reports, view and modify reports, and view, modify and submit reports. A submission Confirmation E-mail Address must be included, as email is the method for confirmation of updates and password modifications. An important thing to note here is that "only user submitted reports" or "all reports submitted" must be checked for the first email address. If Only User Submitted Reports is checked, then the user will receive confirmation emails for only the reports that the user submits. If "All Reports Submitted" is checked, then the user will receive confirmation emails whenever anyone in the organization with an FR Y-10 Online user account submits a report. Any additional email addresses added will receive confirmation emails for all reports submitted. The Reporting Institution's Name and Address must be filled out completely and must be that of the FR Y-10 reporter, which is usually the top-tier holding company. A Reporting institution's authorized officer must sign the report. To reiterate authorized signers may not sign their own user account request forms. They need to get the signature from another authorized officer of the institution.

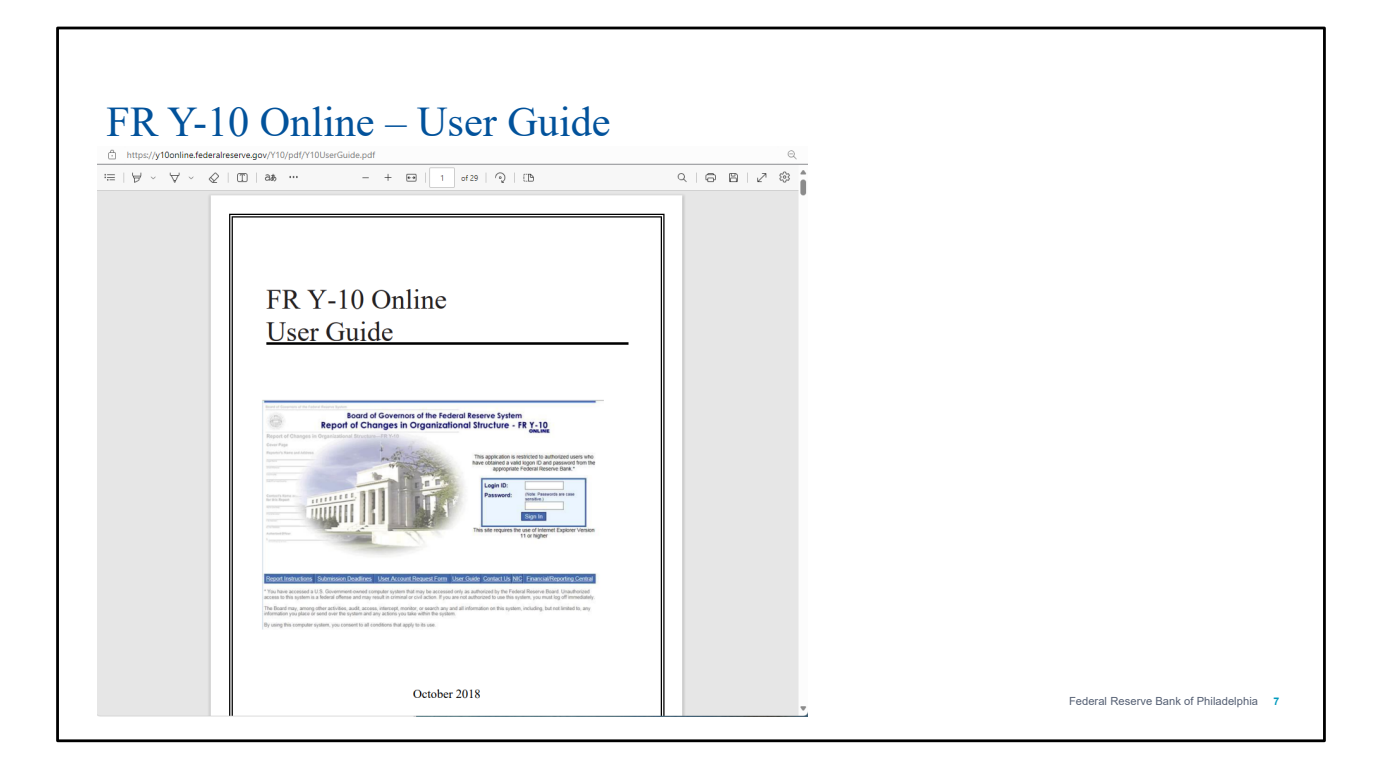

The FR Y-10 Online user guide link brings up a pdf form which lists out access steps, system requirements and basic site guidance. This is only an overview. After logging into your account, there will be a link labeled as "Help" that provides more detailed guidance on different aspects of the tool and the report.

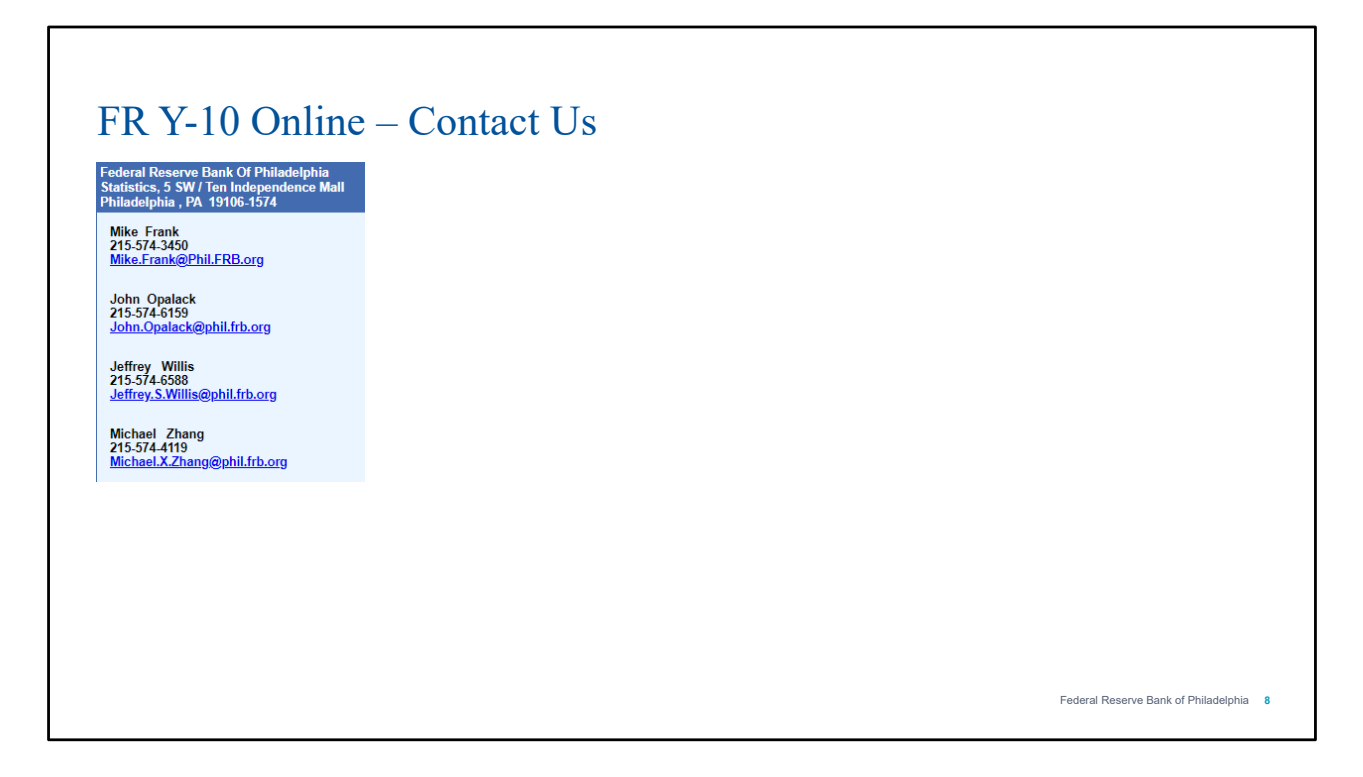

Clicking on "contact us" will take you to the contact information page for your analysts, which is us! We hope you already have our contact information, but in case if you forget or have a new user, you can find our information here. Please feel free to reach out if you encounter any issues or have any questions. We are always here to help!

|                                                      | NSTITUTIONS EXAMINA                                          | TION COUNCIL                                        | *** OF            | GOVERA                                                                                                    | Help About                                  |  |
|------------------------------------------------------|--------------------------------------------------------------|-----------------------------------------------------|-------------------|----------------------------------------------------------------------------------------------------|---------------------------------------------|--|
| NIC Natio                                            | nal Informa                                                  | tion Cente                                          |                   | Contraction of the second second seco |                                             |  |
| epository of financial data a<br>Search Institutions | and institution characteristics c<br>Large Holding Companies | ollected by the Federal Reser<br>BHCPR Peer Reports | FR Y-15 Snapshots | Data Download                                                                                                    | Financial Data Download                     |  |
| earch for many types of ir                           | SD ID 0                                                      | City                                                | States            | •                                                                                                    | Countries/U.S. Territories  United States × |  |
|                                                      |                                                              |                                                     |                   |                                                                                                    |                                             |  |

The "NIC" link will show the FFIEC tool to look for institutions and their RSSD IDs. From time to time, you might need to know and use the RSSD IDs associated with your entities, for example, when you file an RC-1 form to get access to Structure Central. If you don't have a record, this is a convenient tool for you to find the RSSD ID for your institutions. This tool also provides access to public data from other reports collected by federal regulatory agencies.

| FINANCIAL SERVICES       CENTRAL BANK       TREASURY SERVICES       FEDLINE SOLUTIONS       FORMS       RESOURCES       EDUCATION       NEWS       ABOUT         CENTRAL BANK HOME       LENDING CENTRAL (DISCOUNT WINDOW)       REPORTING CENTRAL        RESERVES CENTRAL          Home / Central Bank / Reporting Central       REPORTING CENTRAL       RESERVES CENTRAL          Home / Central Bank / Reporting Central       The Federal Reserve uses reporting forms to collect data from bank holding companies, depository | CENTRAL BANK*       TREASURY SERVICES*       FEDLINE SOLUTIONS*       FORMS*       RESOURCES*       EDUCATION*       NEWS*       ABOUT*         LENDING CENTRAL LOXISCOUNT WINDOW]       REPORTING CENTRAL*       RESERVES CENTRAL*         Ak / Reporting Central       Reporting Central       Reporting Central         The Federal Reserve uses reporting forms to collect data from bank holding companies, depository institutions, other financial and nonfinancial entities and consumers. Submission of the forms is required in some cases, voluntary in others. Some data are collected frequently, others only occasionally. The information gathered by these reports aids the Federal Reserve in carrying out its responsibilities for the conduct of monetary policy, the supervision and regulation of the banking industry and the protection of consumers' rights. | THE FEDERAL RE                 | SERVE<br><i>Services.org</i> *                                                                                                    | Begin your search  APPLICATION SIGN IN → SERVICE STATUS CONTACT                                                                                                    | Q |
|----------------------------------------------------------------------------------------------------|----------------------------------------------------------------------------------------------------|--------------------------------|----------------------------------------------------------------------------------------------------|----------------------------------------------------------------------------------------------------|---|
| Home / Central Bank / Reporting Central Reporting Central The Federal Reserve uses reporting forms to collect data from bank holding companies, depository                                                                                                    | hk / Reporting Central Reporting Central The Federal Reserve uses reporting forms to collect data from bank holding companies, depository institutions, other financial and nonfinancial entities and consumers. Submission of the forms is required in some cases, voluntary in others. Some data are collected frequently, others only occasionally. The information gathered by these reports aids the Federal Reserve in carrying out its responsibilities for the conduct of monetary policy, the supervision and regulation of the banking industry and the protection of consumers' rights.                                                                                                    | FINANCIAL SERVICES CENTRAL BAN | TREASURY SERVICES      FEDLINE SOLUTIONS  TRAL (DISCOUNT WINDOW)     REPORTING CENTRAL                                                                                                    | FORMS - RESOURCES - EDUCATION - NEWS - ABOUT - RESERVES CENTRAL -                                                                                                    |   |
| The Federal Reserve uses reporting forms to collect data from bank holding companies, depository                                                                                                    | The Federal Reserve uses reporting forms to collect data from bank holding companies, depository institutions, other financial and nonfinancial entities and consumers. Submission of the forms is required in some cases, voluntary in others. Some data are collected frequently, others only occasionally. The information gathered by these reports aids the Federal Reserve in carrying out its responsibilities for the conduct of monetary policy, the supervision and regulation of the banking industry and the protection of consumers' rights.                                                                                                    |                                | Reporting Central                                                                                                    |                                                                                                    | _ |
| institutions, other financial and nonfinancial entities and consumers. Submission of the forms is required in<br>some cases, voluntary in others. Some data are collected frequently, others only occasionally. The information<br>gathered by these reports aids the Federal Reserve in carrying out its responsibilities for the conduct of<br>monetary policy, the supervision and regulation of the banking industry and the protection of consumers'<br>rights.                                                               |                                                                                                    |                                | The Federal Reserve uses reporting forms to co<br>institutions, other financial and nonfinancial er<br>some cases, voluntary in others. Some data ar<br>gathered by these reports aids the Federal Res<br>monetary policy, the supervision and regulatio<br>riehts | ollect data from bank holding companies, depository<br>ntities and consumers. Submission of the forms is required in<br>re collected frequently, others only occasionally. The informatio<br>serve in carrying out its responsibilities for the conduct of<br>on of the banking industry and the protection of consumers' | n |

The Financial/Reporting Central link takes you to Reporting Central, which is another tool to file the financial reports such as the FR Y-9 series report.

#### 

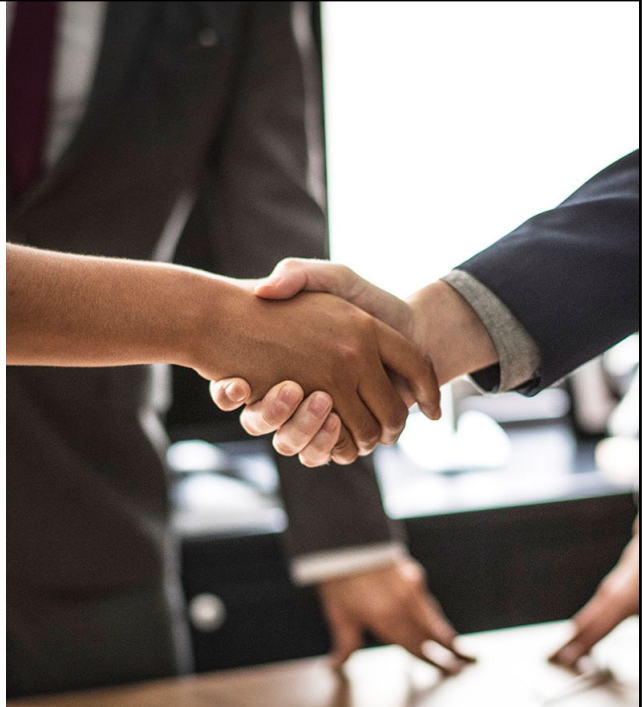

Before logging in to show you more details of FR Y-10 Online, we want to provide some highlights of the FR Y-10 report. The FR Y-10 report captures report changes to organization structure of Bank Holding Companies, Savings and Loan Holding Companies, US Intermediate Holding Companies, member banks, edge and agreement corporations, and US operations of Foreign Bank Organizations. This means that if any fields on the FR Y-10 report have changed, the event needs to be reported. For example, if your institution has a change in its LEI number, the event is reportable. And again, the report needs to be submitted within thirty calendar days. If the deadline falls on weekends or a holiday, the deadline is automatically extended to the next business day. The report can be submitted electronically through FR Y-10 Online. We also accept paper submission through email or hardcopy submission through fax and traditional mail. As I have mentioned, electronic submission generally can reduce the chance of reporting errors, save time for communications, and have a record of past submission, which are extremely beneficial.

| Federal Reserve System                 | Repo                | t of Change<br>FAKENAME E | es in Organ<br>BANCORP, INC. (( | izational<br>Jser: Michael Zhang | Structur                      | 'e<br>November 05             |
|----------------------------------------|---------------------|---------------------------|---------------------------------|----------------------------------|-------------------------------|-------------------------------|
| Philadelphia District                  | Report Instructions | Submission Deadlines      | Organization Chart              | Company List                     | Help Links                    | Logout                        |
| Account                                |                     | You are A                 | Welcome, y<br>uthorized to View | ou last logged<br>, Create, Mod  | l in on 11/05/<br>fy and Subm | 2024 09:08 /<br>hit FR Y-10 R |
| Report Option                          | s                   |                           |                                 |                                  |                               |                               |
| Create a Net                           | w Report            | Use this option to o      | create a new report             |                                  |                               |                               |
| <ul> <li><u>Reports Sav</u></li> </ul> | ved as Draft        | Use this option to f      | finalize reports that           | have been save                   | d as draft but                | not yet subm                  |
| Previously \$                          | Submitted Reports   | Use this option to        | view your previously            | y submitted repo                 | orts.                         |                               |
| Example Repo                           | orts                |                           |                                 |                                  |                               |                               |
| View Example                           | ole Reports         | View example repo         | orts for the most co            | mmon reportabl                   | e events.                     |                               |

If you have already had access to this tool, you can log in with your own LOGIN ID and PASSWORD. If not, you can fill out and send us the User Account Request Form to obtain access, as we have mentioned before. After logging in, you will see a page that looks like this slide. The top banner includes links to some helpful resources. Some links are actually the same as the links on the page before logging in. For example, clicking on report instructions will take you to the Board of Governor's official site of report instructions. The Submission Deadline link provides a reminder for the submission deadline. The organization chart and company list provide similar functionalities to visualize the hierarchical structure of your organization. We will go through the organization chart link, help link, and Links link in a second. Clicking on Logout will prompt you to log out from this tool.

| Report of                                                  | of Changes in Organizational Structure — FR Y-10<br>Organization Structure                                                                                                    |   |
|------------------------------------------------------------|----------------------------------------------------------------------------------------------------|---|
| You can view current and database. Click the Find desired. | I historical non-confidential charts of your institution or any other institution within our<br>button to search for a different institution. To view historical information, enter the As-of-Date |   |
| Company Name:<br>Display Chart as of:                      | FAKENAME BANCORP, INC. Find                                                                                                    |   |
| Show:                                                      | Regulated Companies     U.S. Regulated Companies                                                                                                    |   |
|                                                            | <ul> <li>Include Domestic Branches of Domestic Depository Institutions</li> <li>Include Foreign Branches of U.S. Banking Organizations</li> </ul>                                                  |   |
| Download to Excel mo                                       | re info View Chart Close                                                                                                    | I |

Here is the screen after clicking on organization chart. You can view current and historical non-confidential charts of your institution or any other institution within our database. The company name is defaulted to your institution's name. You can alter the as-of date to see the current or historical organization chart at a point in time. October 28th, 2024 is the start date of this Fakename Bancorp, inc. If you choose an as-of date prior to the establishment of the organization, this tool will return nothing. By selecting the radio button next to regulated companies and US regulated companies, you can choose to see whichever you would like. You can also view domestic branches and/or foreign branches as you select the checkboxes. After making your preferred choices, you can download the organization chart as an excel file by clicking on download to excel or your can view the chart by clicking on "View Chart."

| Seq Num ID                                                                                                    | RSSD                                                                                                    | Legal Name                                                                                                    | AddL C                  | City                           | State/<br>Country  | State/<br>Cntry Inc | Dist FR | Ent Type | Actv Code | Basis of Relatshp | PCT |
|----------------------------------------------------------------------------------------------------|----------------------------------------------------------------------------------------------------|----------------------------------------------------------------------------------------------------|-------------------------|--------------------------------|--------------------|---------------------|---------|----------|-----------|-------------------|-----|
| 0001 5                                                                                                    | 910300                                                                                                    | FAKENAME BANCORP, INC.                                                                                                    | P                       | HILADELPHIA                    | PENNSYLVANIA       | PENNSYLVANIA        | 3       | BHC      | 551111    |                   |     |
| 0002 5                                                                                                    | 910298                                                                                                    | BANK OF FAKENAME                                                                                                    | P                       | HILADELPHIA                    | PENNSYLVANIA       | PENNSYLVANIA        | 3       | SMB      | 52211     | Vtg Eqty          | 100 |
| 0003 5                                                                                                    | 910337                                                                                                    | FAKENAME BRANCH                                                                                                    | Р                       | HILADELPHIA                    | PENNSYLVANIA       |                     | 3       | DBR      | 0         |                   |     |
| 0004 5                                                                                                    | 910319                                                                                                    | FAKENAME PROPERTIES, LLC                                                                                                    | P                       | HILADELPHIA                    | PENNSYLVANIA       | PENNSYLVANIA        | 3       | DEO      | 53112     | Vtg Eqty<br>Other | <25 |
| 0005 5                                                                                                    | 910328                                                                                                    | FAKENAME ENTERPRISES, INC.                                                                                                    | Р                       | HILADELPHIA                    | PENNSYLVANIA       | PENNSYLVANIA        | 3       | DEO      | 62422     | Vtg Eqty          | 100 |
| xplanatory<br>An asteris<br>A dot dot o                                                                                            | of Entities<br>of Unique<br>Notes<br>k (*) next t<br>dot notatio                                                                             | in the Tree: 5<br>Entities in the Tree: 5<br>to the Addl Line Num denotes the Seq<br>n () next to Legal Name denotes a c                                                                                                    | ) Num at<br>circular re | which the offs<br>elationship. | pring of this enti | ity are listed.     |         |          |           |                   |     |
| Explanatory<br>An asteris<br>A dot dot of<br>Entity Type:E<br>BHC E<br>DBR E<br>DEO E                                              | of Entities<br>of Unique<br>Notes<br>k (*) next 1<br>dot notatio<br>Descriptio<br>BANK HOL<br>DOMESTIC                                       | in the Tree: 5<br>Entities in the Tree: 5<br>to the Addi Line Num denotes the Seq<br>n () next to Legal Name denotes a c<br><b>n</b><br>DING COMPANY<br>2 ENTITY OTHER<br>NEED PANK<br>2 ENTITY OTHER                                                                         | ı Num at<br>circular re | which the offs<br>elationship. | pring of this enti | ity are listed.     |         |          |           |                   |     |
| Explanatory<br>An asteris<br>A dot dot do<br>Entity Type: [<br>BHC E<br>DBR E<br>DER E<br>SMB S<br>Primary Activ                   | of Entities<br>of Unique<br>Notes<br>k (*) next f<br>dot notatio<br>Descriptio<br>SANK HOL<br>OMESTIC<br>OMESTIC<br>STATE ME                 | in the Tree: 5<br>Entities in the Tree: 5<br>to the Addi Line Num denotes the Seq<br>n () next to Legal Name denotes a c<br>DING COMPANY<br>C BRANCH OF A DOMESTIC BANK<br>C ENTITY OTHER<br>MBER BANK<br>Description                                                         | ı Num at<br>circular re | which the offs<br>elationship. | pring of this enti | ity are listed.     |         |          |           |                   |     |
| Explanatory<br>An asteris<br>A dot dot of<br>Entity Type: L<br>BHC E<br>DBR E<br>DBR E<br>DBR E<br>SMB S<br>Primary Activ<br>52211 | of Entities<br>of Unique<br>Notes<br>k (*) next 1<br>dot notatio<br>Descriptio<br>DANK HOL<br>DOMESTIO<br>DOMESTIO<br>STATE ME<br>vity Code: | in the Tree: 5<br>Entities in the Tree: 5<br>to the Addi Line Num denotes the Seq<br>n () next to Legal Name denotes a c<br>n<br>DING COMPANY<br>C BRANCH OF A DOMESTIC BANK<br>C BANCH OF A DOMESTIC BANK<br>DESCRIPTION<br>COMMERCIAL BANKING<br>LEGEORD OF MONDEPUENTIAL B | ı Num at<br>Circular re | which the offs<br>elationship. | pring of this enti | ity are listed.     |         |          |           |                   |     |

If your selection is valid, the functionality will return an organization chart, which includes RSSDs, Legal Name, City and State where the entity is located, the state of incorporation, which federal reserve district this entity should report to, the entity type, NAICS activity code, and if applicable, the basis of relationship and the percentage of relationship. At the bottom, the functionality will also provide an explanation to the acronyms of the entity types and NAICS primary activity codes. In the Legal Name column, you probably have noticed the name does not line up perfectly on the left. This indentation indicates the hierarchical structure. In this case, FAKENAME Bancorp owns BANK of FAKENAME and FAKENAME Enterprises and BANK of FAKENAME owns the FAKENAME Branch and FAKENAME PROPERTIES, LLC

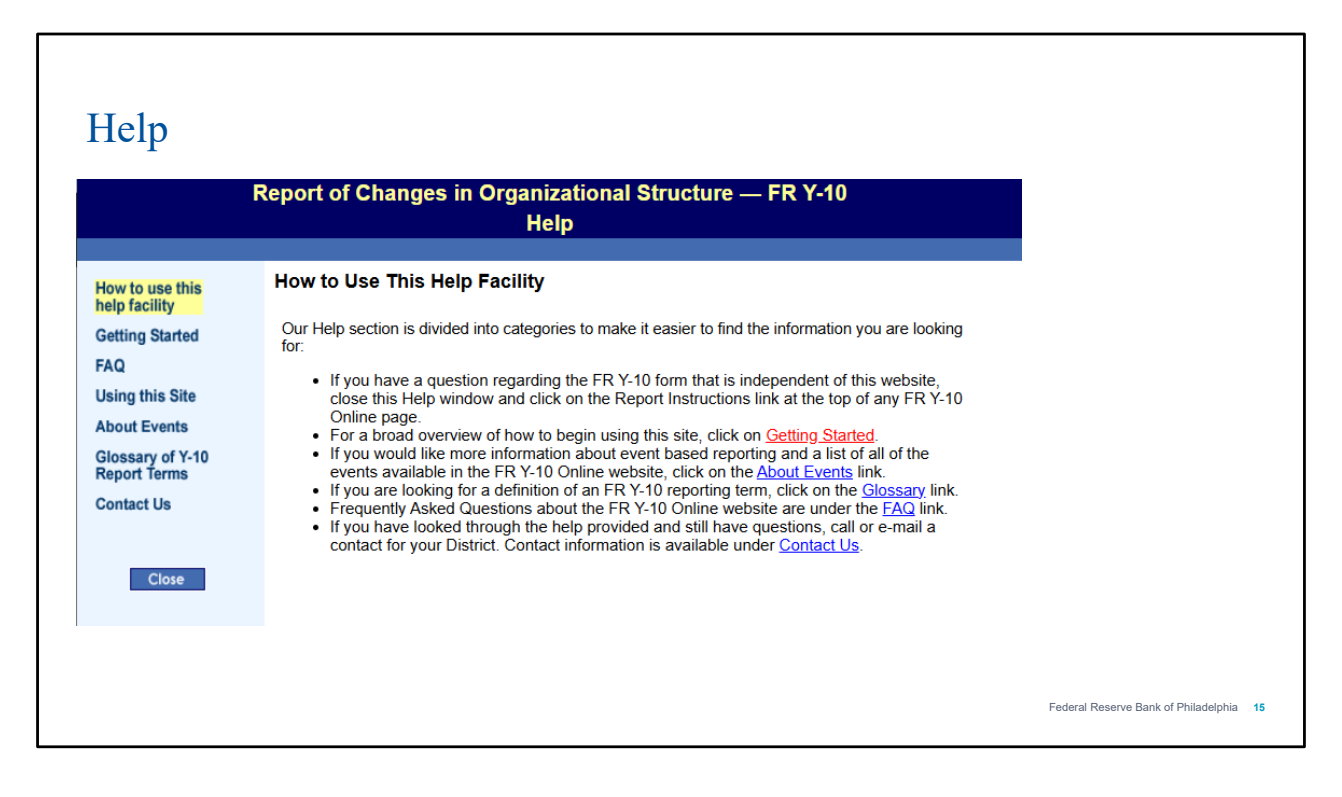

The Help link will take you to FR Y-10 Help. The initial screen explains how to use this help facility. Clicking on Getting started provides a broad overview of how to beginning using this site. FAQ provides some frequently asked questions regarding FR Y-10 Online along with their answers. If you have questions related to reportable events, navigate to the about events link. Glossary link provides a list of definitions related to the FR Y-10 reporting item. Clicking on Contact US show you our contact information.

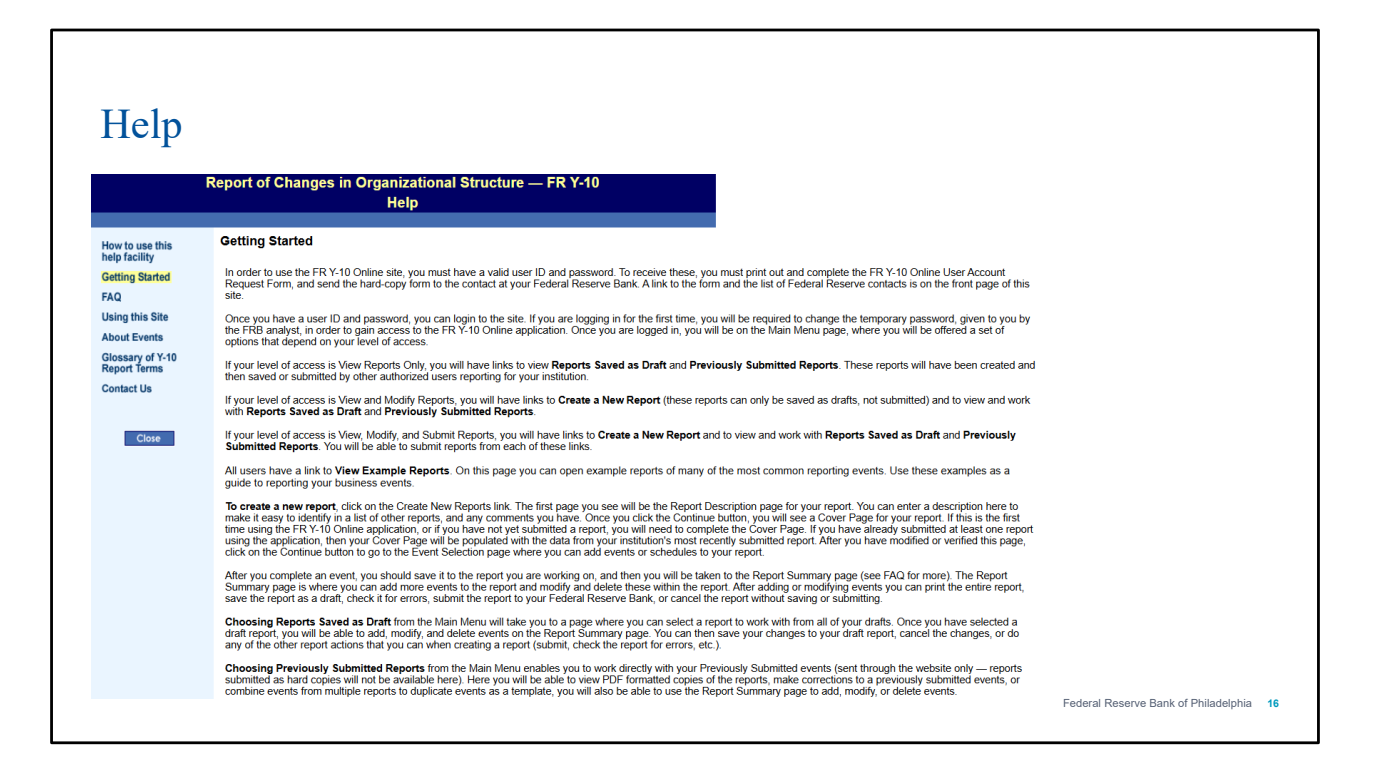

The Getting Started page provides an overview of everything you need to know, including what actions you can take based on your access level and how to navigate on the main screen. Please note that, after working on your report, remember to save it as a draft or submit it, otherwise you might lose your report draft.

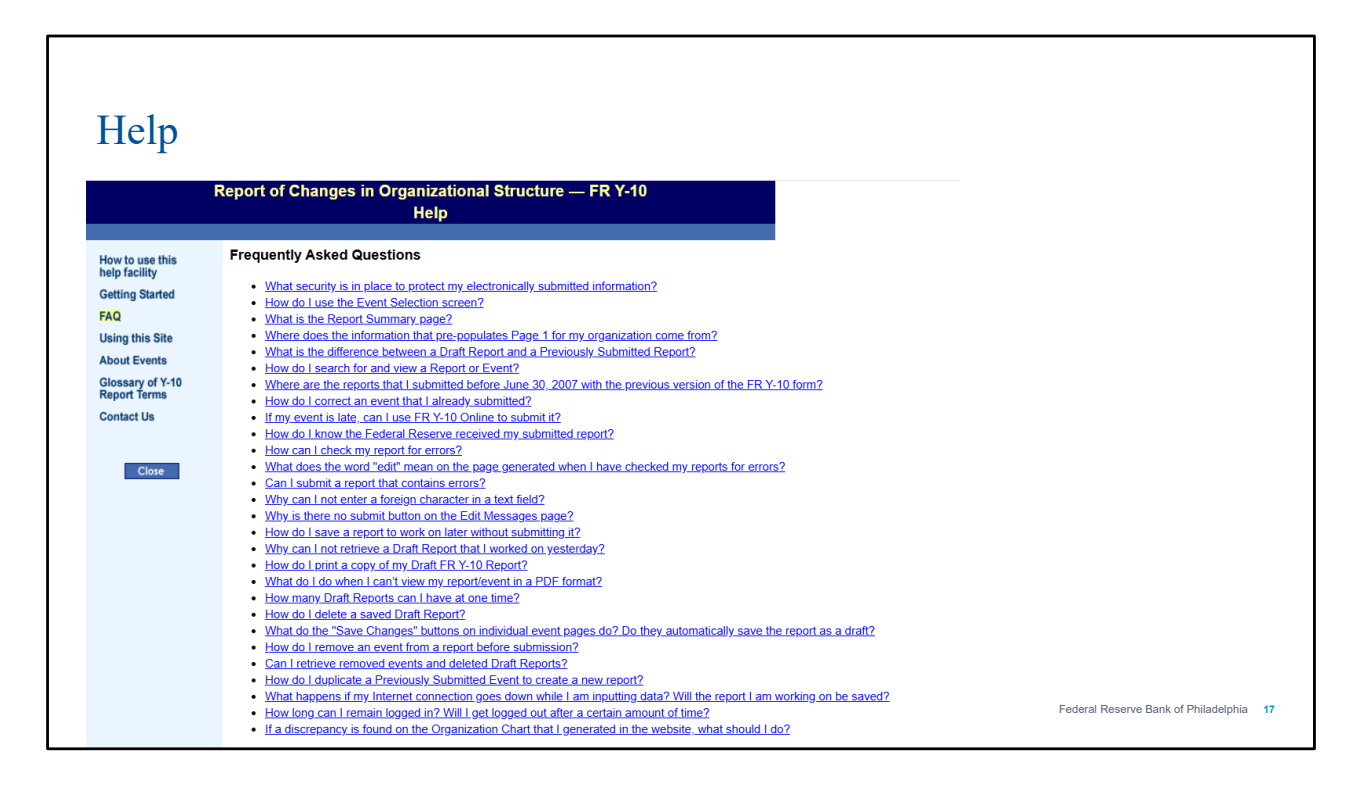

Here is the list of frequently asked questions. After clicking on the specific question, you will see an answer to that question.

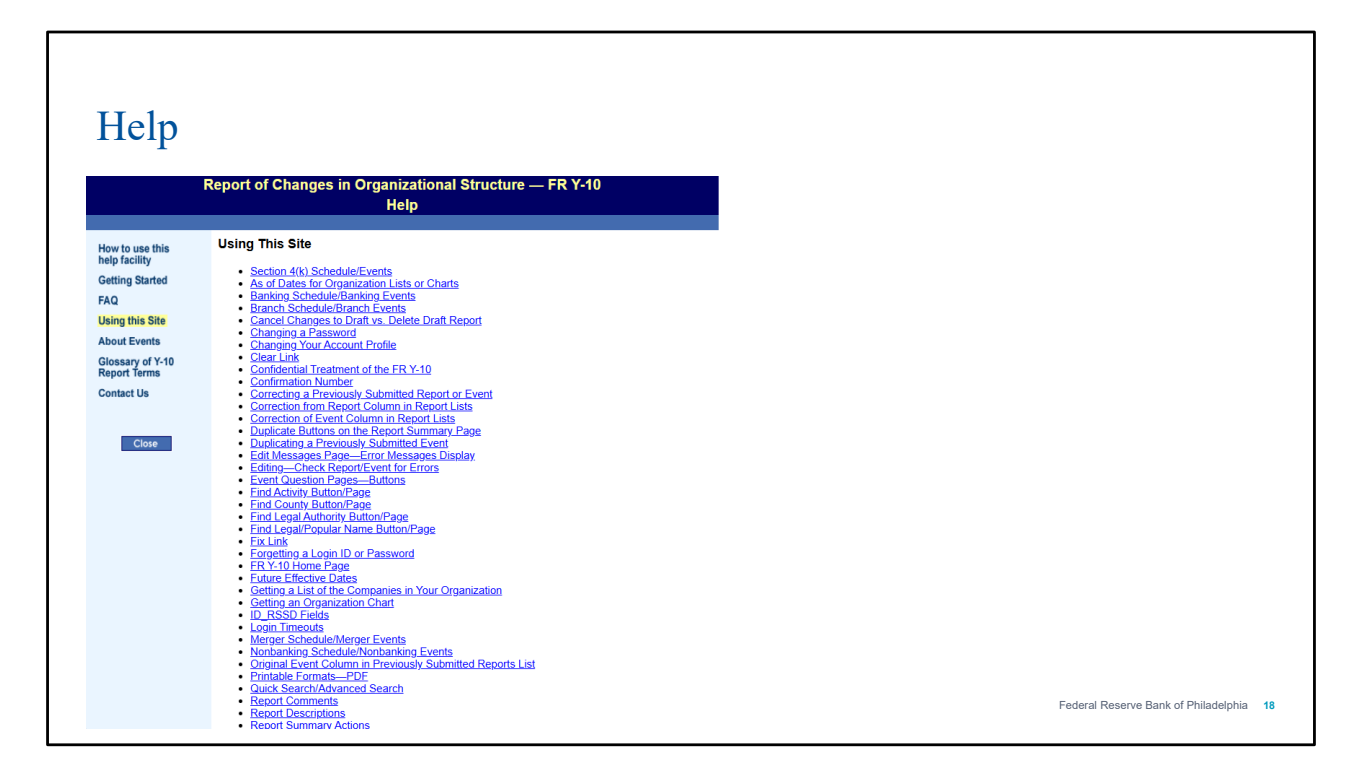

The Using this Site page has clickable bullets that provide more information on how to perform an action within this tool. For example, it shows you how to change a password and how to request a confidential treatment for the FR Y-10.

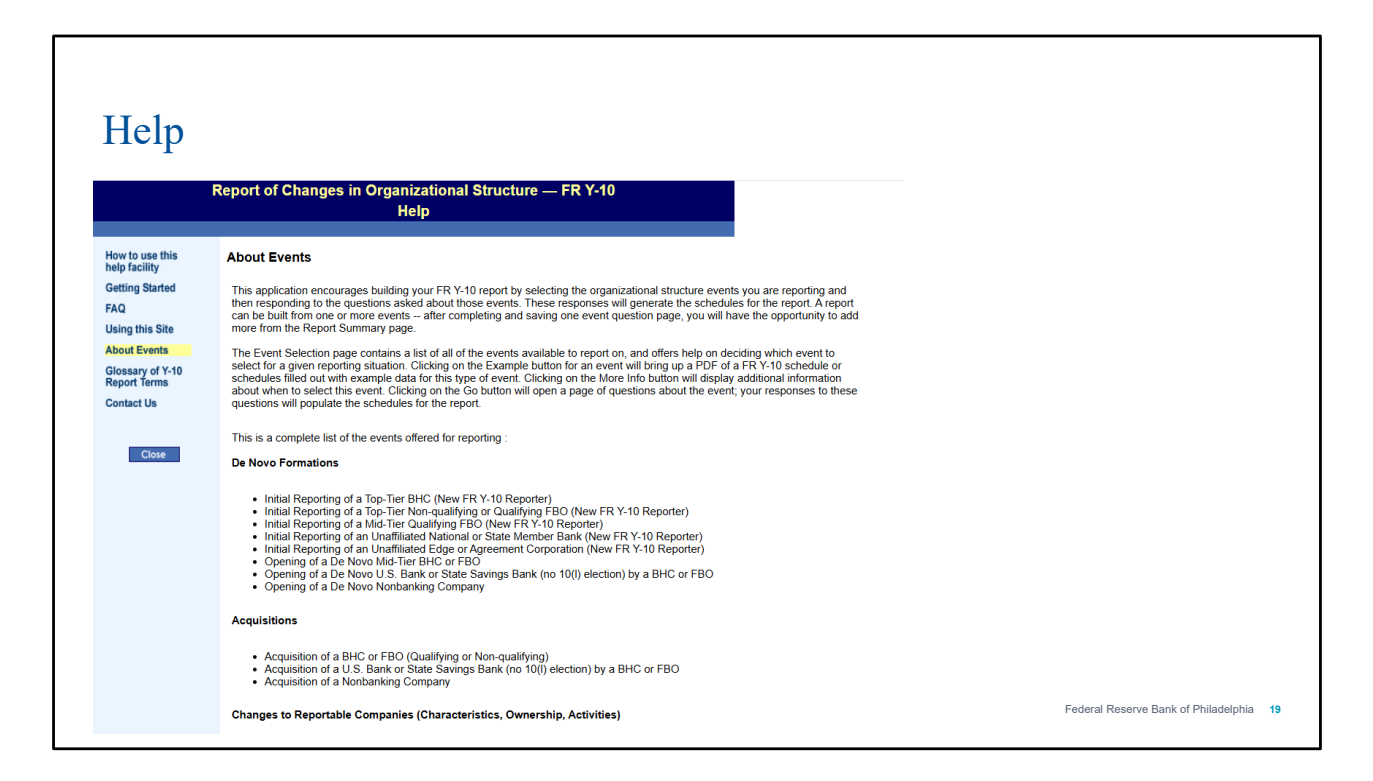

The About Events page contains a complete list of FR Y-10 reportable events. It also provides guidance on how to create an event or events in FR Y-10 Online. It explains that a report can be built from one or more events. The Event Selection page contains a list of all the events available to report on and offers help on deciding which event to select for a given reporting situation, which we will show you in the demo later. These beneficial features of FR Y-10 Online can assist you in the FR Y-10 filing process and mitigate mistakes.

| Help                             |                                        |                                                                                                    |
|----------------------------------|----------------------------------------|----------------------------------------------------------------------------------------------------|
| ſ                                | Report of Chan                         | ges in Organizational Structure — FR Y-10<br>Help                                                                                                    |
| low to use this                  |                                        | Giossary                                                                                                    |
| Getting Started                  |                                        | <u>ABCDEEGHIJKLMNOPQRSIUV</u> WXYZ                                                                                                    |
| AQ<br>leing this Site            | Activity Code                          | See NAICS Activity Code                                                                                                    |
| bout Events                      | Affiliate                              | A company that controls, is controlled by, or is under common control with another company.                                                                                                    |
| Blossary of Y-10<br>Report Terms | Administrative<br>Office               | An office that administers transactions but does not engage in banking activities that would be associated with branch banking such as accepting deposits and cashing checks.                                                                                                    |
| Contact Us                       | Agreement<br>Corporation               | A state-chartered corporation that has entered into an agreement with the Federal Reserve Board under the provisions of Section 25 of the Federal Reserve Act to limit its banking activities to those permitted to an Edge corporation.                                                                                                    |
| Close                            | Appropriate<br>Federal Reserve<br>Bank | Unless otherwise determined by the Board<br>(1) for a bank holding company (or a company applying to become a bank holding company), the Reserve Bank of the Federal Reserve District in which the company's banking operations are principally<br>conducted, as measured by total domestic deposits in its subsidiary banks on the date it became (or will become) a bank holding company.<br>(ii) for a sumps and toan holding company (or a company applying to become a saving sand toan holding company), the responsible Keserve Bank<br>(iii) for a foreign banking organization that has no subsidiary bank and is not a bank holding company, the responsible Keserve Bank<br>(iii) for a foreign banking organization that has no subsidiary bank and is not a bank holding company, the Reserve Bank of the Federal Reserve District in which the total assets of the organization's United<br>States branches, agencies, commercial lending companies, and Edge and agreement corporations are the largest as of the date it became (or will become) a foreign banking organization (12 CFR §<br>225.5(b)); or<br>(v) for an unafiliated state member bank, a nationally chartered bank, or an Edge or agreement corporation the Federal Reserve District in which it is physically located.                                                                                                    |
|                                  | Authorized                             | An officer of the Reporter who has the authority to; make representations, present factual information, and legally bind the Reporting organization with respect to the information set forth in the Report.                                                                                                    |
|                                  | [ Return to Top ]                      |                                                                                                    |
|                                  | Bank                                   | Any of the following, subject to the exception noted below:<br>(i) Any national bank or state-chartered bank (including any former savings association), the deposits of which are insured in accordance with the provisions of the Federal Deposit Insurance Act; or<br>i) Any institution organized under federal law or the laws of any U.S. state or territory that both -<br>(a) Accepts demand deposits or deposits that the depositor may withdraw by check or similar means for payment to third parties or others; and<br>(b) Is engaged in the business of making commercial Joans.                                                                                                    |
|                                  |                                        | Exception: The term "bank" does not include institutions that are exempt from the BHC Act definition of bank under 12 U.S.C. § 1941(c)(2), such as savings associations, limited purpose trust companies, credit unions, limited purpose credit card banks, and industrial loan companies. See separate Glossary entry for State Savings Bank 10(1) Election.                                                                                                    |
|                                  | Bank Holding                           | Any company that has control over any bank or over any company that is or becomes a bank holding company by virtue of the BHC Act, unless exempt from the BHC Act definition of bank holding company or over any company that is or becomes a bank holding company by virtue of the BHC Act, unless exempt from the BHC Act definition of bank holding company or over any company that has control over any bank or over any company that is or becomes a bank holding company by virtue of the BHC Act, unless exempt from the BHC Act definition of bank holding company or over any bank or over any company by virtue of the BHC Act, unless exempt from the BHC Act definition of bank holding company by virtue of the BHC Act, unless exempt from the BHC Act definition of bank holding company by virtue of the BHC Act, unless exempt from the BHC Act definition of ba |

The Glossary page will show you a list of definitions related to the FR Y-10 reporting items in an alphabetical order.

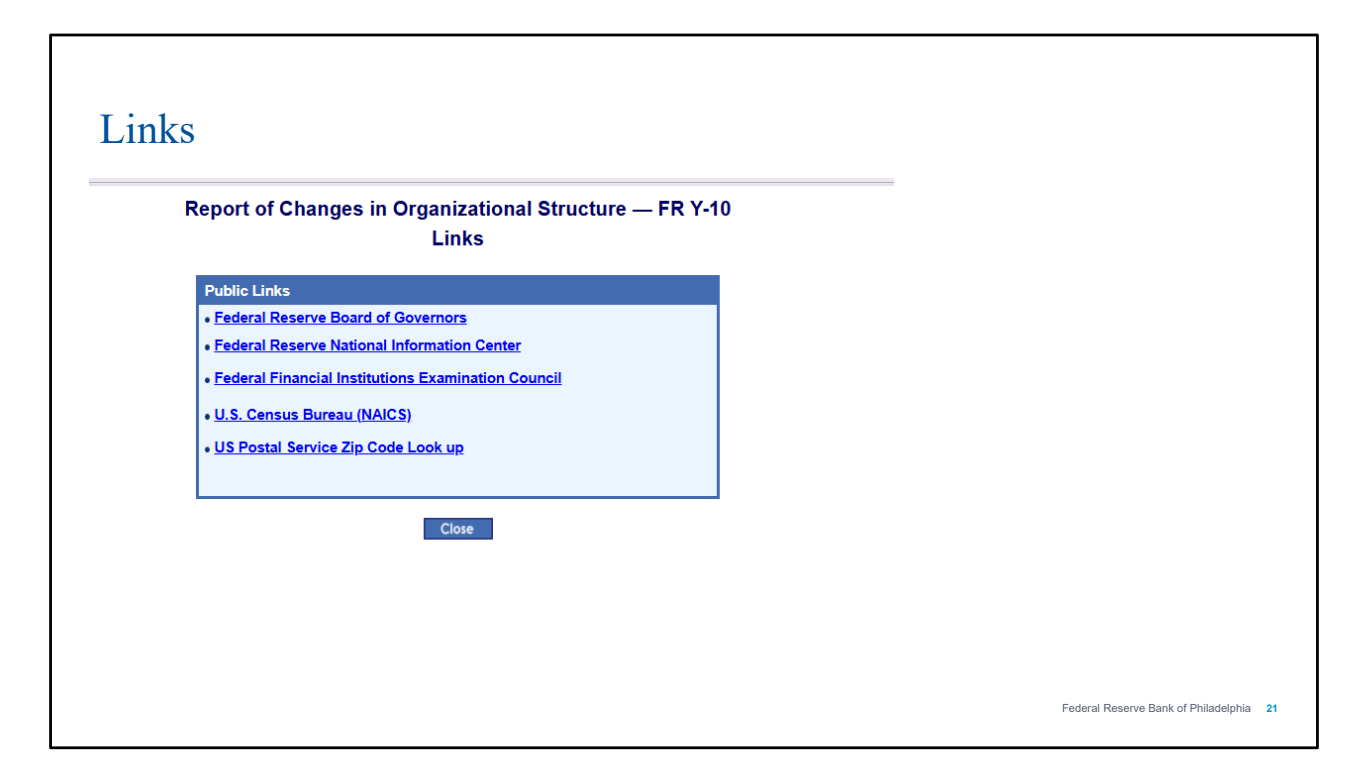

The link labeled as Links will show you the links to Federal Reserve Board of Governors, Federal Reserve National Information Center, Federal Financial Institutions Examination Council, US Census Bureau for NAICS code, and US Postal Service for looking up zip code.

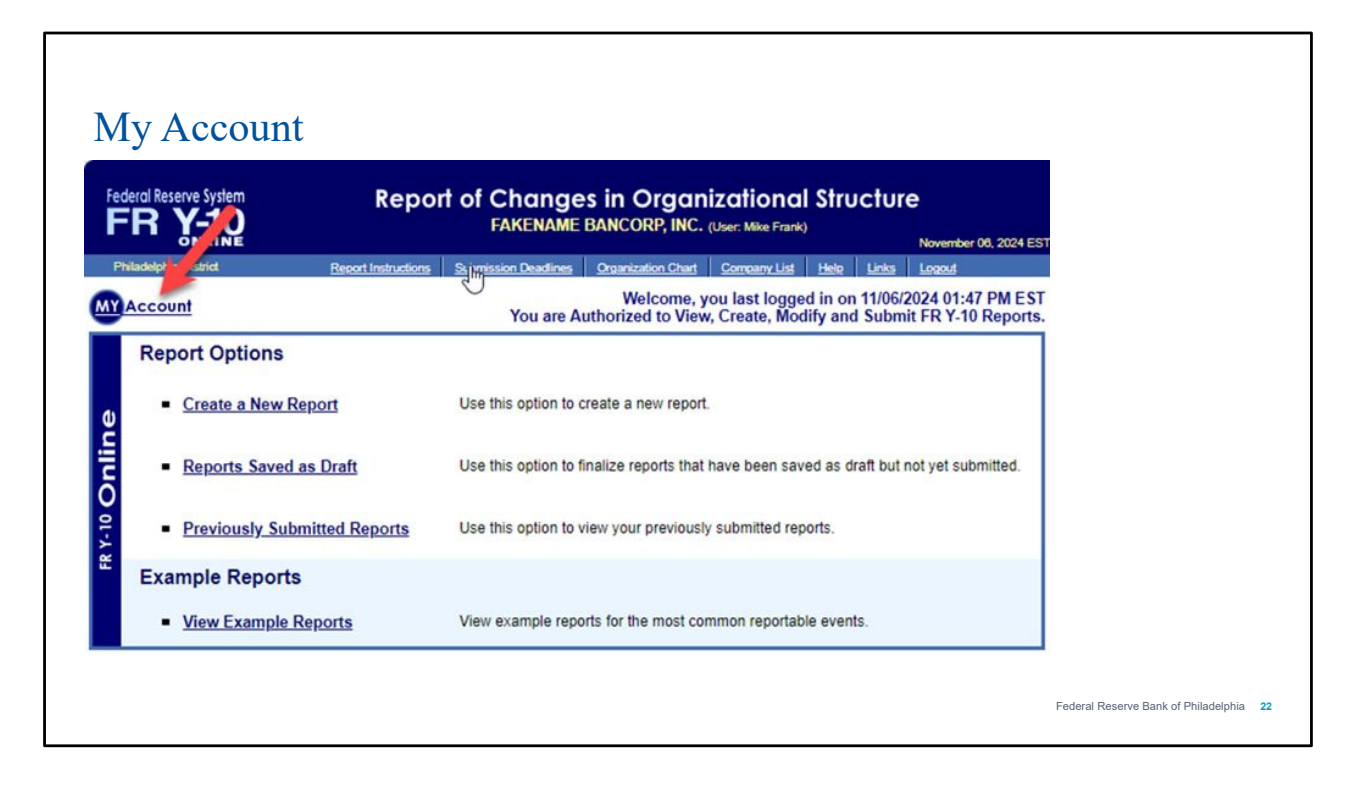

Returning to this main page, you will be able to modify some of your user information when clicking on My Account.

| Лу Accou                                              | nt                                                                                                    |                                   |
|-------------------------------------------------------|----------------------------------------------------------------------------------------------------|-----------------------------------|
| Beral Reserve System                                  | Report of Changes in Organizational Structure<br>FAKENAME BANCORP, INC. (User: Mike Frank)<br>November                                                                                                    | er 08, 2024 EST                   |
| iladelphia District<br>Modify Use                     | Report Instructions Submission Deadlines Organization Chart Company List Hele Links Logaut<br>Information                                                                                                    |                                   |
| Fir<br>Te<br>Reset Password                           | st Name: Mike Last Name: Frank<br>lephone: [215-574-6000 E-mail: mike.frank@phil.frb.org All above fields are required. :                                                                                                    |                                   |
| New Password<br>At le<br>At le<br>At le<br>Mus<br>Mus | nust meet the following criteria:<br>Ist 12 characters long.<br>Ist one alphabet letter and one numeric value.<br>Ist one special character from ! @ # \$ % ^ & * . ( ) _<br>not contain the username, user's first name or fast name.<br>not contain the word "password".<br>not be any of your 10 most recent password's used since July 2017. |                                   |
|                                                       | Old Password:<br>New Password:<br>Confirm New Password:                                                                                                    |                                   |
|                                                       | Save Changes Cancel Changes                                                                                                    | Federal Reserve Bank of Philadelp |

Once My Account is clicked, you will be able to modify information including your first name, your last name, your telephone information and your password. But please keep me mind that your email cannot be updated on this screen. You will need to file a user account request form to change your email address.

## Creating a New FR Y-10

Federal Reserve Bank of Philadelphia 24

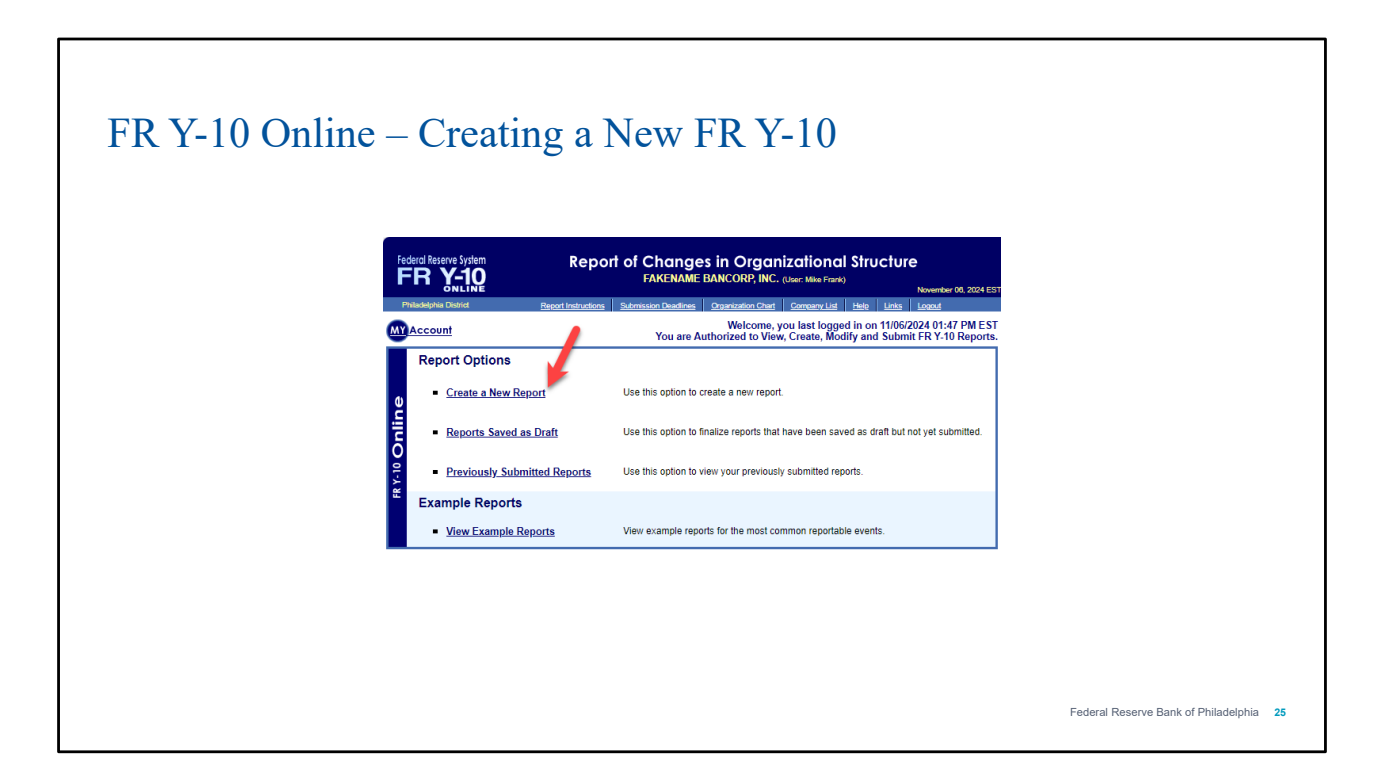

To create a new FR Y-10 report, click on "Create a New Report." Do not use this option if you need to correct an FR Y-10 that was previously submitted via FR Y-10 Online.

| ED V 10 Online | croati                                                                                                    | ag a Now ED V 10                                                                                                    |                                         |
|----------------|----------------------------------------------------------------------------------------------------|----------------------------------------------------------------------------------------------------|-----------------------------------------|
| FK 1-10 UIIIII |                                                                                                    | ig a new FK 1-10                                                                                                    |                                         |
|                | Federal Reserve System                                                                                             | Report of Changes in Organizational Structure<br>FAKENAME BANCORP, INC. (Uner: Mile Fand)<br>Newerber 05. 202                                                                                                    | 4 631                                   |
|                | Philadelphia District                                                                                              | Report Instructions Submission Deadlines Organization Ched Company List Hele Links Logau                                                                                                    |                                         |
|                | Please enter or modify<br>draft in your leid PRepo<br>Bank staff better unders<br>Description / Title:<br>Comment: | I necessary, a brief report description or title. The report description/title will help you to identify this<br>fts Saved as Draft. If you have any comments or a more detailed description that might help Reserve<br>tand the event(s) you are reporting, use the Comment box provided. |                                         |
|                |                                                                                                    | Continue Cancel This Report                                                                                                    |                                         |
|                |                                                                                                    |                                                                                                    |                                         |
|                |                                                                                                    |                                                                                                    | Federal Reserve Bank of Philadelphia 26 |

The first screen you will see after clicking on "Create a New Report" is the Report Description screen. You can see that this screen looks similar to an email, with a subject line (Description/Title) and a body (Comment). Here you can explain the reason for your FR Y-10. This information is very useful to your Federal Reserve analysts, so we kindly ask that you complete this screen before proceeding. Be sure to complete both fields. For the examples we have provided, we will continue to pretend that we work for Fakename Bancorp, Inc. Here we are submitting an FR Y-10 for a new bank branch opening. Once you enter the necessary information, click on Continue.

| R Y-10 Online - | - Creating                                                                                                    | g a New FR Y-10                                                                                                    |  |
|-----------------|----------------------------------------------------------------------------------------------------|----------------------------------------------------------------------------------------------------|--|
|                 | Federal Reserve System                                                                                                    | Report of Changes in Organizational Structure<br>FAXENME BANCORP, Mc. (Jun: Marina) Interfered 2001/123                                                                                                    |  |
|                 | Philadelphia District Bo                                                                                                    | ort Instructions Submission Deadlines Organization Chart Company List Hole Links Logast                                                                                                    |  |
|                 | Page 1 OMB Number: 7100-0297                                                                                                    | Back Continue Cancel This Report                                                                                                    |  |
|                 | Reporter's Name, Street and Maili                                                                                                    | ng Address                                                                                                    |  |
|                 | (Fields with an * are required.)<br>* Legal Name:<br>* Physical Street Address:<br>* City:<br>State:<br>County:<br>Province:<br>ZipfPostal Code:<br>* Country:                                                   | PAREMARE SANCORE INC. ID INDEPENDENT BALL INTEL DECEMBER INTEL DECEMBER INTEL DE |  |
|                 | Reporter's Mailing Address:<br>Mailing Street.<br>Mailing City:<br>Mailing State:<br>Mailing State:<br>Mailing Zip/Postal Code:<br>Mailing Zip/Postal Code:<br>Mailing Country:                                  | If different from physical steet address)                                                                                                    |  |
|                 | Contact's Name and Mailing Addr                                                                                                    | ess for this Report                                                                                                    |  |
|                 | * Name:<br>* Title:<br>* Phone Number:<br>Fax Number:<br>E-mail Address:                                                                                                    | Mile Frank           Statistics Analyst III           215574-3450           (Include area code and if applicable, the extension)           215574-8305           (Include area code)           mile fand@ain fits org                                                                                                    |  |
|                 | Contact's Mailing Address:<br>Contact's Mailing Street:<br>Contact's Mailing City:<br>Contact's Mailing State:<br>Contact's Mailing Province:<br>Contact's Mailing Zip/Postal Code:<br>Contact's Mailing County: | (f different from regorder's)                                                                                                    |  |
|                 | Reporter's Legal Entity Identifier (LEI):<br>Does the reporter request confidential                                                                                                    | more info                                                                                                    |  |
|                 |                                                                                                    |                                                                                                    |  |

The next screen you will see is the "Page 1," or cover page, screen. Here you should verify the name, physical address, and mailing address of your top-tier holding company. You should also add the name and contact information of the person who is best equipped to answer questions about the FR Y-10 if your Federal Reserve analyst has any. If the contact person's mailing address is different than the holding company's, then add that as well. Finally, if the holding company has a legal entity identifier, or LEI, add that, too. In this example, our holding company does not have an LEI, so we leave that field blank. Below that, you are asked if you request confidential treatment for any portion of your FR Y-10. This is extremely rare, but if you do request confidential treatment, then you cannot submit your FR Y-10 electronically and will need to consult the section on Confidentiality in the FR Y-10 report instructions. Provided you are not requesting confidential treatment, click Continue.

| FR Y-10 Online – C | Freating a New F                                                                                                    | FR Y-10                                                                    |                                      |    |
|--------------------|----------------------------------------------------------------------------------------------------|----------------------------------------------------------------------------|--------------------------------------|----|
|                    | reducid Reserve System Report of Changes<br>FR Y-10 FAREMANE B/                                                                                                    | in Organizational Structure                                                |                                      |    |
|                    | Philadelphia District Report Instructions Submission Deadlines S                                                                                                    | November 00, 2004 ES1<br>Ingenization Chart Company List Help Links Logout |                                      |    |
|                    | Event Selection                                                                                                    | Back Cancel This Report Skip to Report Summary                             |                                      |    |
|                    | Select an event and then click Go to answer the corresponding questions and aut                                                                                        | omatically create the appropriate schedules. To report an event            |                                      |    |
|                    | involving a Savings and Loan Company, please use the blank Savings and Loan 5<br>below.                                                                                | Schedule, available in the "Other (Blank Schedules)" drop down menu        |                                      |    |
|                    | Click More Info to get a pop-up box with an additional description about when to c<br>Click Example to see a FR Y-10 schedule or schedules filled out with example dat | hoose this event.<br>a for this type of event.                             |                                      |    |
|                    | De Novo Formations and New FR Y-10 Reporters                                                                                                    |                                                                            |                                      |    |
|                    |                                                                                                    | Go More Info Example                                                       |                                      |    |
|                    | Acquisitions                                                                                                    |                                                                            |                                      |    |
|                    | Acquisitions                                                                                                    | So More Info Example                                                       |                                      |    |
|                    |                                                                                                    |                                                                            |                                      |    |
|                    | Changes to Reportable and Newly Reportable Companies                                                                                                    |                                                                            |                                      |    |
|                    |                                                                                                    | Co Moterno Example                                                         |                                      |    |
|                    | Transfers of Reportable Companies (Reporter's Interest Continues)                                                                                                    |                                                                            |                                      |    |
|                    | ,                                                                                                    | Go More Info Example                                                       |                                      |    |
|                    | Companies Are No Longer Reportable (Cessation of Business or Report                                                                                                    | rter's Interest)                                                           |                                      |    |
|                    |                                                                                                    | Go More Info Example                                                       |                                      |    |
|                    | Mergers                                                                                                    |                                                                            |                                      |    |
|                    | · · · · ·                                                                                                    | Go More Info Example                                                       |                                      |    |
|                    | Section 4(k) Activities Conducted by Financial Holding Companies                                                                                                    |                                                                            |                                      |    |
|                    |                                                                                                    | Go More Info Example                                                       |                                      |    |
|                    | Merchant Banking or Insurance Company Investments                                                                                                    |                                                                            |                                      |    |
|                    | v                                                                                                    | Go More Info Example                                                       |                                      |    |
|                    | Branch Activity                                                                                                    |                                                                            |                                      |    |
|                    | U.S. Depository Institution Domestic Branch Opening                                                                                                    | Go More Info Example                                                       |                                      |    |
|                    | Other (Blank Schedules)                                                                                                    |                                                                            |                                      |    |
|                    |                                                                                                    | ▼ Gé                                                                       |                                      |    |
|                    | `                                                                                                    |                                                                            | Federal Reserve Bank of Philadelphia | 28 |
|                    |                                                                                                    | Back Cancel This Report Skip to Report Summary                             |                                      |    |

The next screen is the Event Selection Screen. This is where you will tell FR Y-10 Online what type of event you need to report. Doing so will provide you with a customized form for the event, so it is important to choose the correct option. If you are not sure which event type to select, consult the Help section at the top of the screen or contact your Federal Reserve Analyst. You can also choose an event type and then click on "More Info" to get more information on what that event type is used for, and "Example" to see what the event will look like on the FR Y-10 report form. You can also pull up a blank schedule in the "Other" category, but we advise against this, as it can lead to errors that will then need to be corrected. It is always best to choose the correct event type from one of the categories. However, for changes to savings & loan holding companies and their thrifts, you must select the blank Savings & Loan schedule, but this applies only to those two company types. For all other entity types, such as branches and nonbanking companies, you can still use the other categories. Since our example is a new branch opening, we will choose "US depository institution domestic branch opening" under the "Branch Activity" section and click on Go.

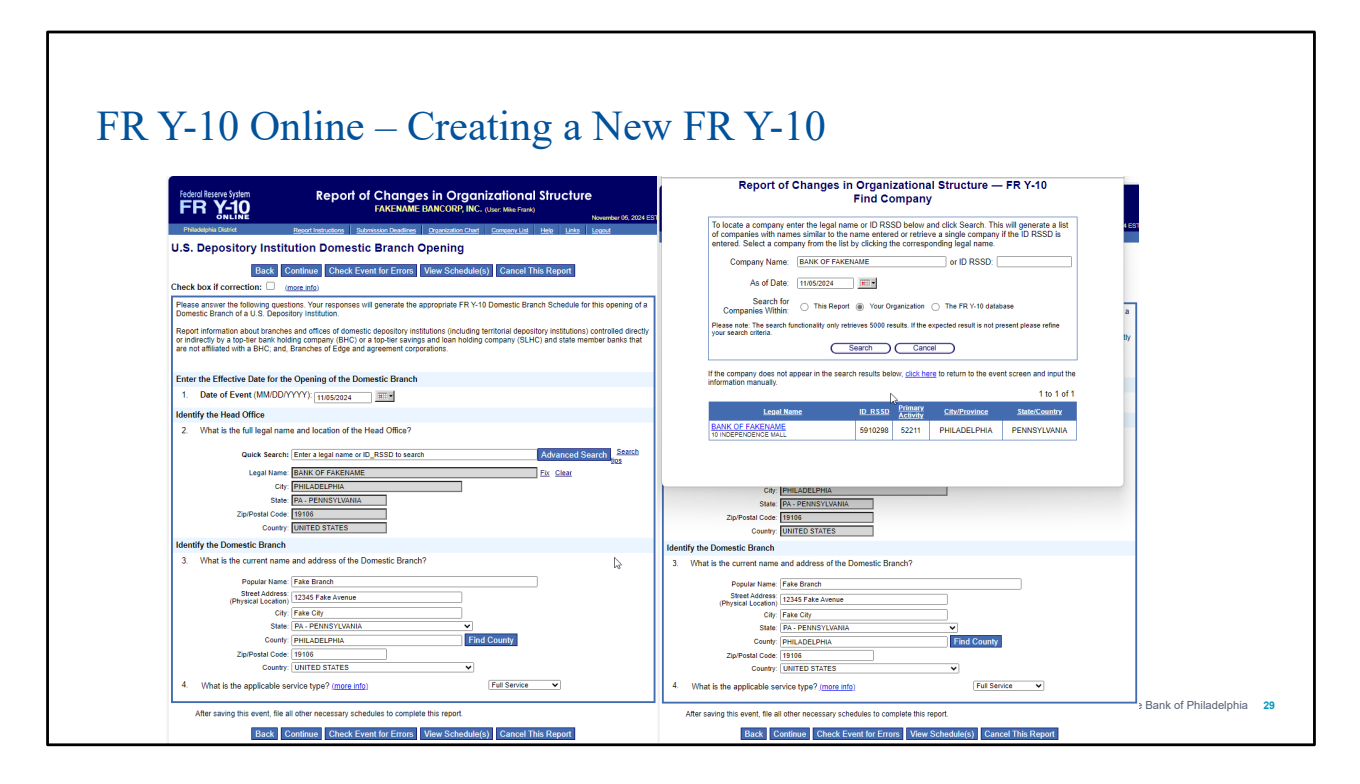

On the next screen, we will see the custom form to report the branch opening. Be sure to add the opening date to Item 1. The date of the event is always required for everything you report. In item 2, you can use the quick search field to start typing the name of your bank or thrift, which should pop up for you to click on. You can also click on Advanced Search to find the depository institution, which you can see on the right side of this slide. Then, you will fill in the branch information in Item 3. Please note that the branch name is not, and should not be, the same as your bank's name. For a list of counties in the state you specified, click on "Find County." Finally, we select the correct service type of the branch in Item 4. For definitions of the various service types, click the Help section at the top of the screen or consult the FR Y-10 report instructions, which you can also find at the top of the screen.

| Federal Reserve System FR Y-10 Report of Changes in Organizational Structure FAKENAME BANCORP, INC. (User Mile Frank)                                                                                                    |                                                                                                    |
|----------------------------------------------------------------------------------------------------|----------------------------------------------------------------------------------------------------|
| Philadephia David Beront Instructions Submission Deadlines Organization Chart Generane List Hele Links Leased                                                                                                    | Report/Event Confirmation No.: 320140/1148945 For Federal Reserve Bank Use Only ID_R050                                                                                                    |
| U.S. Depository Institution Domestic Branch Opening                                                                                                    | County, State and County Code 0<br>10, RSSD, HD_OFF 1912208                                                                                                    |
| No data discrepancies were found in a preliminary examination of this event.                                                                                                    | Use this schedule to report information on:                                                                                                    |
| Back Continue Check Event for Errors View Schedule(s), Cancel This Report<br>Check box if correction: (moti infig)                                                                                                    | <ol> <li>Branches and offices of domestic depository institutions (including territorial depository institutions) controlled directly or<br/>indirectly by a lop-ter bank holding company (BHC) or a top-tier savings and loan holding company (SLHC) and state member<br/>basise that are not attributed with a BHC.</li> </ol>                                                                                                    |
| Please answer the following questions. Your responses will generate the appropriate FR Y-10 Domestic Branch Schedule for this opening of a Domestic Branch of a U.S. Depository Institution.                                                                                                    | Branches of Edge and agreement corporations.     Check box if corporations.     Check box if corporations.                                                                                                    |
| Report Internation about backbes and officers of downexis dependity institutions (including tembraic dependity) institutions) controlled directly of the downexis dependity institutions) controlled directly of the downexis of the downexis | 1.a. Event Type (check all bal apply):     1.b. Date of Event:     1.10710784       Copering (De New)     Parchase of Branches     Acquisition of Branches Brough Mergent/BioSimption       Saler of Branches     Cobare     Rescalar of Cobare       Name Change     Change in Service Type     Deletion of Enrorisous/ Reported Branchio/Otice                                                                                                    |
| Identify the Head Office                                                                                                    | Characteristics Section                                                                                                    |
| Vittet sine sui regai taine and accessori oi tre neas vince r     Oaick Search: [Ditri a logil nune oi D_RSS0 to search     Legai taine [BARK OF FAREMANE]     Es Cleat         Opil Taine (Der Annue (Der Annue (Der A     | Check applicable service type:     B Full Service     Limited Service     Trust     Electronic Banking     Als     Files     Charge, Pair Paper     There     Charge, Pair Paper     There     There     Charge, Pair Paper     There     There |
| State: PA - PENNSYLVANIA<br>Zip Pestal Code: 19106                                                                                                    | 4 a. Current Address 4.b. Previous Address (if changes have occurred)                                                                                                    |
| County: UNITED STATES                                                                                                    | Current Street Address (Physical Location) If Relocation or Correction, Prior Street Address (Physical Location) Fake City, PHILADELPHIA                                                                                                    |
| Nerrory use Lonnesus Conten  What is the current name and address of the Domestic Branch?                                                                                                    | City and County If Relocation or Correction, Phor City and County<br>1A, INTER: STATUSE 13334<br>State, County, and 2p / Postal Code<br>TRelocation or Corrector, Phor State, County, and Zp / Postal Code                                                                                                    |
| Popular Name (Far Strach<br>Seal Advance) (1245 P de Annue<br>Obyend Lober (1946 CH -<br>Same (Bit PERSYLVANA -<br>Court (PinLAEELPina - Find County)                                                                                                    | 5. MAK OF FACENER<br>Tead Office Logal Toles<br>WILLIGUEST, 54. DIST'ED FETERE 15104<br>Oly, Sam, Charge, and 29 / Poste Cole                                                                                                    |
| ZipPPotNat Code (19106<br>County: UNITED STATES                                                                                                    | <ol> <li>For event types sales of branches or purchase of branches, provide the name and address of the other domestic<br/>depository institution involved in the transaction and the number of branches sold or purchased;</li> </ol>                                                                                                    |

Before we click Continue, we should check our event for errors by clicking on the "Check Event for Errors" button. If we made any errors, they will be listed at the top of the screen. Otherwise, we will see the message, "No data discrepancies were found in a preliminary examination of this event." We can also click on "View Schedule(s)" to see what the event will look like on the FR Y-10 form, which you can see on the right side of this slide. We can also cancel the entire report from this screen. Otherwise, we will click on Continue.

| FR Y-10 Onlin | e – Creatin                                                              | ng a New FR Y-10                                                                                                    |                                         |
|---------------|--------------------------------------------------------------------------|----------------------------------------------------------------------------------------------------|-----------------------------------------|
|               | Federal Reserve System                                                   | Report of Changes in Organizational Structure<br>FAKENAME BANCORP, INC. (User: Mile Frank)<br>November 09, 2024 EST                                                  |                                         |
|               | Philadelphia District Rep<br>Report Summary                              | ort/Instructions Submission Deadlines Organization Chart Company List Hele Links Lookut New Report 320140 Startled on 11/05/2024 02:15 PM EST (Report Not Yet Saved) |                                         |
|               |                                                                          | Choose an action: Save as Draft V Go                                                                                                    |                                         |
|               | Report Description / Con<br>New Branch                                   | nments                                                                                                    |                                         |
|               | Page 1<br>FAKENAME BANCORP. INC.                                         |                                                                                                    |                                         |
|               | Events<br>U.S. Depository Institution Don<br>1148945 - Fake Branch ~ BAN | nestic Branch Opening<br>IK OF FAKENAME Duplicate Remove                                                                                                    |                                         |
|               |                                                                          | Add New Event                                                                                                    |                                         |
|               |                                                                          |                                                                                                    |                                         |
|               |                                                                          |                                                                                                    |                                         |
|               |                                                                          |                                                                                                    |                                         |
|               |                                                                          |                                                                                                    | Federal Reserve Bank of Philadelphia 31 |

After clicking on Continue, we are taken to the Report Summary screen. Here, we can review everything we entered so far, including the report description and comments, the cover page, and the branch event. This is where we can submit the report. However, before submitting it, we find out that we also need to report a name change for one of the nonbanking companies in our organization. Rather than create a whole new report for that, we can simply click on "Add New Event" in the bottom-right corner to report the name change. Note that you can submit any number of events in one report, even if the events are unrelated or occurred on different dates. This is a big time-saver.

| FR Y-10 Online - | - Creating a New F                                                                                                    | R Y-10                                                                                 |                                                     |                                      |    |
|------------------|----------------------------------------------------------------------------------------------------|----------------------------------------------------------------------------------------|-----------------------------------------------------|--------------------------------------|----|
|                  |                                                                                                    |                                                                                        |                                                     |                                      |    |
|                  | Event Selection                                                                                                    | Back Cancel This Report                                                                | Skip to Report Summary                              |                                      |    |
|                  | Select an event and then click Go to answer the corresponding questions and auton<br>involving a Savings and Loan Company, please use the blank Savings and Loan Scholaur.  | natically create the appropriate schedule<br>hedule, available in the "Other (Blank Si | es. To report an event<br>chedules)" drop down menu |                                      |    |
|                  | Click More Info to get a pop-up box with an additional description about when to cho<br>Click Karmple to see a FR Y-10 schedule or schedules filled out with example data i | oose this event.<br>for this type of event.                                            |                                                     |                                      |    |
|                  | De Novo Formations and New FR Y-10 Reporters                                                                                                    |                                                                                        |                                                     |                                      |    |
|                  |                                                                                                    | Go                                                                                     | More Info Example                                   |                                      |    |
|                  | Acquisitions                                                                                                    | Go                                                                                     | More Info Example                                   |                                      |    |
|                  | Changes to Reportable and Newly Reportable Companies                                                                                                    |                                                                                        |                                                     |                                      |    |
|                  | Changes to a Reportable or Newly Reportable Nonbanking Company                                                                                                    | ▼ Go                                                                                   | More Info Example                                   |                                      |    |
|                  | Transfers of Reportable Companies (Reporter's Interest Continues)                                                                                                    | Go                                                                                     | More Info Example                                   |                                      |    |
|                  | Companies Are No Longer Reportable (Cessation of Business or Reporte                                                                                                    | er's Interest)                                                                         |                                                     |                                      |    |
|                  |                                                                                                    | ▼ Go                                                                                   | More Info Example                                   |                                      |    |
|                  | Mergers                                                                                                    | Go                                                                                     | More Info Example                                   |                                      |    |
|                  | Section 4(k) Activities Conducted by Financial Holding Companies                                                                                                    |                                                                                        | more more compre                                    |                                      |    |
|                  | <b>`</b>                                                                                                    | Go                                                                                     | More Info Example                                   |                                      |    |
|                  | Merchant Banking or Insurance Company Investments                                                                                                    | 0                                                                                      | Mare lafe Example                                   |                                      |    |
|                  | Branch Activity                                                                                                    | <u>G</u> U                                                                             | More into Cxample                                   |                                      |    |
|                  | · · · · · · · · · · · · · · · · · · ·                                                                                                    | Go                                                                                     | More Info Example                                   |                                      |    |
|                  | Other (Blank Schedules)                                                                                                    |                                                                                        |                                                     |                                      |    |
|                  |                                                                                                    | Go                                                                                     |                                                     | Federal Reserve Bank of Philadelphia | 32 |
|                  |                                                                                                    | Back Cancel This Report                                                                | Skip to Report Summary                              |                                      |    |

Clicking on Add New Event will take us back to the Event Selection screen. Since we are reporting a change to a nonbanking company we previously reported on the FR Y-10, we will choose "Changes to a reportable or newly reportable nonbanking company," which is in the "Changes to reportable and newly reportable companies" category and click on Go.

| Federal Reserve System                                                                                                    | Report of Changes in Organizational Structure<br>FAKENAME EARCORP, INC. (Jun: Kine Faxe)<br>Neuroscience Control Control Control (Structure Faxe)                                                                                                    | Report of Changes i                                                                                                    | n Organiz<br>Find Co                                                   | ationa<br>mpany                                    | il Structure –<br>/                                                                       | – FR Y-10                                           |
|----------------------------------------------------------------------------------------------------|----------------------------------------------------------------------------------------------------|----------------------------------------------------------------------------------------------------|------------------------------------------------------------------------|----------------------------------------------------|-------------------------------------------------------------------------------------------|-----------------------------------------------------|
| Changes to a Reporta<br>Save C<br>Check box if correction: ( (g<br>Please answer all applicable quest                               | Or Newly Reportable Nonbanking Company anges Check Event for Errors Wire Scholarder) Cancel Changes     on the     on Your reportes will generate the appropriate FR V10 Nonbanking Schedule for the business event.                                                                                                    | To locate a company enter the legal r<br>list of companies with names similar 1<br>is entered. Choose where you would<br>then select a company from the list b | ame or ID RSS<br>to the name ent<br>like the compa-<br>clicking the co | SD below<br>tered or re<br>ny informa<br>orrespond | and click Search. Ti<br>etrieve a single com<br>ation to populate in t<br>ling legal name | his will genera<br>pany if the ID<br>the yellow box |
| Enter the Effective Date for All<br>1. Date of Event(s) (MM/DD                                                                      | of the Changes Indicated Below                                                                                                    | Company North: Fakename enter                                                                                                    | prises                                                                 |                                                    | or ID RSSD:                                                                               |                                                     |
| 2. Does the change(s) being reportable?                                                                                             | any with the Information Change<br>reported cause this company to be newly ○ Yes ⑧ No ○ Not Applicable                                                                                                    | As of Date: 11/05/2024                                                                                                    | -                                                                      |                                                    |                                                                                           |                                                     |
| 3. What is the full legal name<br>Legal Name:<br>City:<br>State:<br>County:<br>Zip-Postal Code:<br>County:<br>State of Inconvention | and physical address of the Norbanking Company? Takasana: Corporato Takasana: Corporato Takasana: Corporat | Search for<br>Companies Within: O This Report<br>Please note: The search functionality only<br>your search criteria.                                           | • • Your Orga<br>retrieves 5000 re<br>Search (                         | sults. If the                                      | The FR Y-10 datab                                                                         | present please r                                    |
| Country (if foreign) of<br>Incorporation:<br>4. If this is a legal name char                                                        | rege and/or relocation, what was the prior name and address of the Nonbanking Company?                                                                                                    | If you are reporting a name and/or address<br>address items.                                                                                                   | change, you car                                                        | n select bel                                       | low to populate prior co                                                                  | ompany name ar                                      |
| Prior Legal Name:<br>Prior City:<br>Prior State                                                                                     |                                                                                                    | What items would you like to populate?                                                                                                    | Only Curr                                                              | ent 🔿 C                                            | Only Prior 🔵 Both C                                                                       | Current and Prior                                   |
| Prior County:<br>Prior Province:<br>Prior Zin/Postal Code:                                                                          | - Find County                                                                                                    |                                                                                                    |                                                                        |                                                    |                                                                                           | 1 to                                                |
| Prior Country:                                                                                                    | v                                                                                                    | Legal Name                                                                                                    | ID RSSD                                                                | Primary<br>Activity                                | City/Province                                                                             | State/Cou                                           |

Clicking on Go will take us to the applicable form. As always, we will add the effective date of the legal name change in Item 1. Item 2 asks, "Does the change being reported cause this company to be newly reportable?" Since we already reported this company on the FR Y-10 when it was formed or acquired, we will click on "No." In Item 3, we can click on the Find button to find the company whose name changed. This will pop up another screen where we can search for it, which you can see on the right side of this slide. We can either type the company name or leave it blank to show us a list of all the companies in our organization. Please note, that you should always search using the date of the change, so we have changed the date to 11/5/24, which was the effective date of the name change. In the yellow box, FR Y-10 Online asks us if we want to populate the current information fields (Item 3), the prior information fields (Item 4), or both. It is useful to choose Prior or Both for relocations. But for only a name change, we only want to populate the current information fields. Then, we click on the blue hyperlink to automatically fill in Item 3. Item 3 will then be populated with the company's name and address as it is in our database as of the date you specified. At this point, we will manually type the old name at the top of Item 4 and the new name at the top of Item 3. The form shows all items that could change, but since the only thing that changed on 11/5 was the name, we will leave all other items blank. Then, we click on Check Event For Errors. No errors are found, so we then click on Continue.

| Federal Reserve System                  | Report of Changes in Organizational Structure FAKENME BANCORP, INC. (Jace Mais Fast) Meaning Off. 2004 Est                                                              |
|-----------------------------------------|----------------------------------------------------------------------------------------------------|
| Philadelphia District<br>Report Summary | Newsitistructions Submission Deadfrees Organization Chart Company List Hele Links Locad     New Report 320140 Started on 11/05/2024 02:15 PM EST (Report Not Yet Saved) |
|                                         | Choose an action: Save as Draft V Go                                                                                                    |
| Report Description /                    | Comments                                                                                                    |
| Page 1<br>FAKENAME BANCORP.INC          |                                                                                                    |
| Events<br>Changes to a Reportable       | or Newly Reportable Nonbanking Company prozetation Pupilicate Remove                                                                                                    |
| U.S. Depository Institution             | a Domestic Branch Opening  - BANK OF FAKENAME  Duplicate  Remove                                                                                                    |
|                                         | Add New Event                                                                                                    |

Doing so will take us back to the Report Summary screen, where we now see both events we created, the new branch opening, and the nonbanking company name change. We're not quite ready to submit the report yet, so we decide to save it as a draft. We choose Save as Draft from the drop-down menu at the top-middle of the screen and then click on Go. It is very important to note that the FR Y-10 Online will timeout after a few minutes of inactivity. If for any reason you can't or don't want to submit your report yet, save it as a draft so all your work won't be lost.

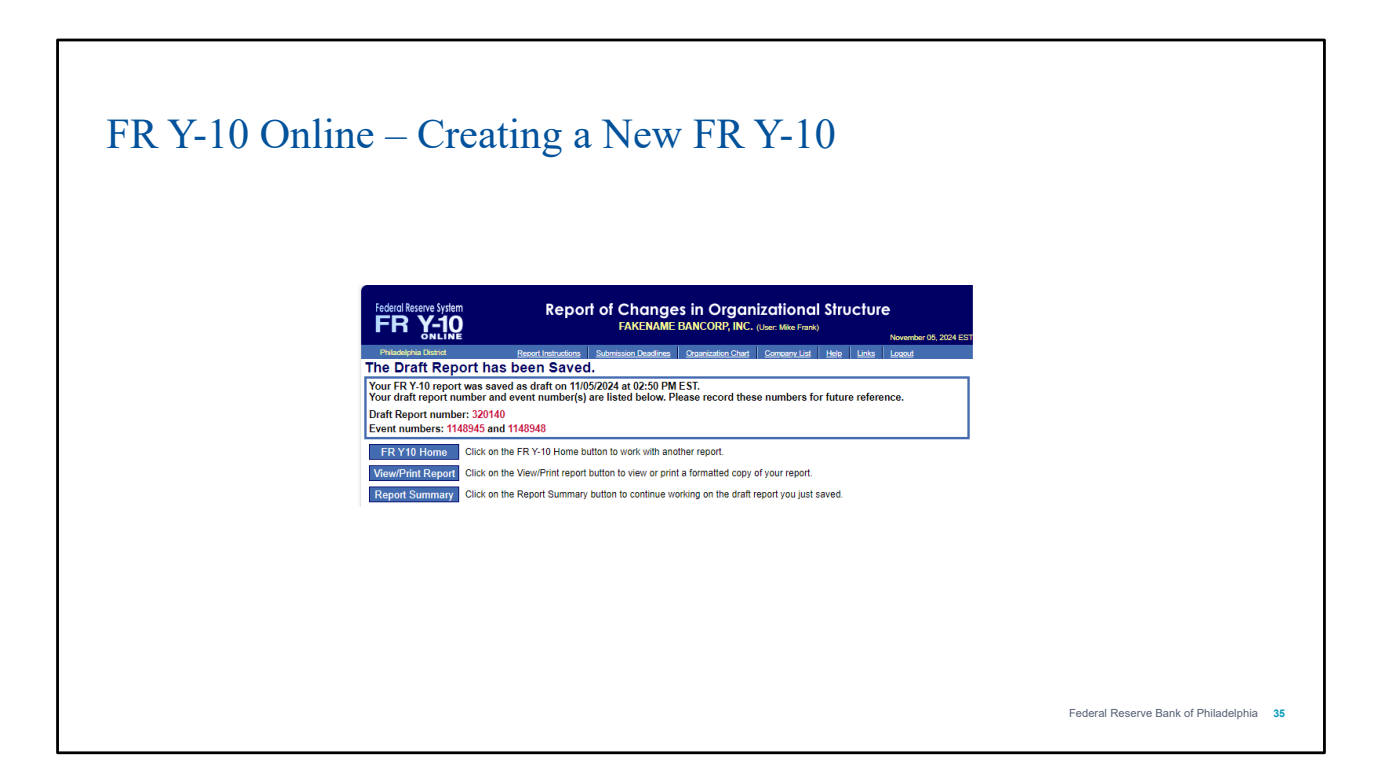

Clicking on Go will take us to a screen confirming that our draft has been saved. FR Y-10 Online will assign a report number to the entire report and event numbers to each event. At this point, we can go back to the home page, view or print a PDF of the draft, or go back to the Report Summary screen. At this point, you can feel comfortable stepping away, though we recommend logging out if you will not continue using FR Y-10 Online for the time being.

# View/Modify/Submit Draft

ederal Reserve Bank of Philadelphia 36

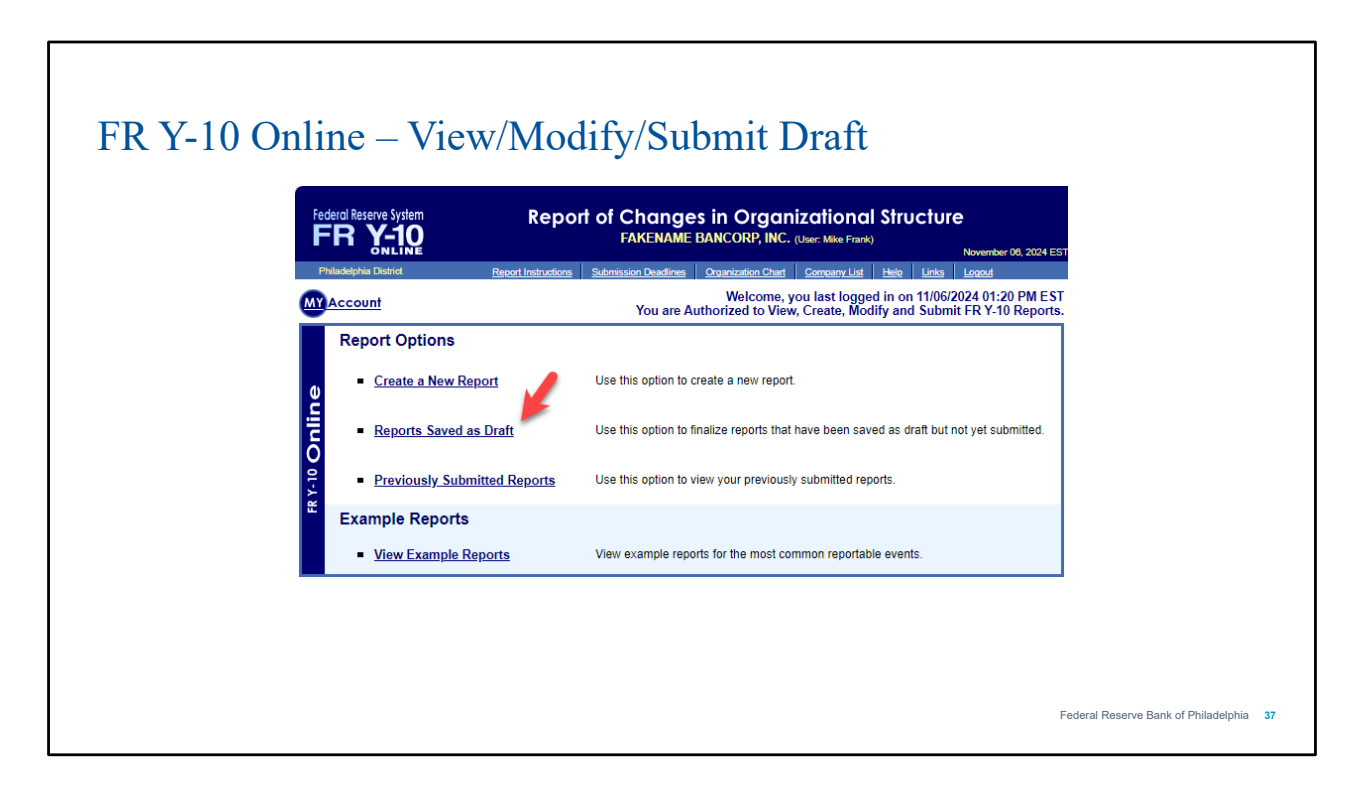

When we are ready to return to our draft report, we will click on "Reports Saved as Draft" from the main screen.

| FR Y-10 Online - | - Vie                                | ew/Moo                                                                                                    | lify/               | Submit Draft                                                                              |                         |             |                  |                                      |    |
|------------------|--------------------------------------|----------------------------------------------------------------------------------------------------|---------------------|-------------------------------------------------------------------------------------------|-------------------------|-------------|------------------|--------------------------------------|----|
| Federal Re       | serve System                         | Rep                                                                                                    | ort of Cl<br>FA     | nanges in Organizational Stro<br>KENAME BANCORP, INC. (User: Mike Frank)                  | ucture                  | November 0  | 5, 2024 ES       |                                      |    |
| Philadelph       | ia District                          | Report Instruction                                                                                                    | s <u>Submission</u> | <u>1 Deadlines Organization Chart Company List Hele</u>                                   | Links                   | Logout      |                  |                                      |    |
| Retrieve         | Reports                              | Saved as Draft W                                                                                                    | here:               |                                                                                           |                         |             |                  |                                      |    |
| Con              | pany Name<br>Description<br>Report N | Contains: Contains: Contai |                     | Company ID_RSSD is:<br>Date Saved is After:<br>MM/DD                                      |                         | •           | )                |                                      |    |
|                  | Event N                              | Separate with o<br>umber(s):<br>Separate with o                                                                                                    | commas              | Date Saved is Before:<br>MM/DD<br>Saved By User ID:                                       | λλλλ                    |             | )                |                                      |    |
| Save C           | riteria                              | Default Criteria                                                                                                    |                     | Search                                                                                    |                         | Find A      |                  |                                      |    |
| Hide E           | vent Details                         | I                                                                                                    | Open Draft          | Duplicate Draft Cancel                                                                    |                         | 11          | to 2 of 2        |                                      |    |
| Report<br>Number | Event<br>Number                      | Date Report Saved                                                                                                    | Saved By            | Description                                                                               | Corre<br>from<br>Report | of<br>Event | Select<br>Report |                                      |    |
| <u>320140</u>    |                                      | 11/05/2024 02:51 PM                                                                                                    | c1mjf02             | New Branch                                                                                |                         |             | 0                |                                      |    |
|                  | <u>1148945</u>                       |                                                                                                    | c1mjf02             | U.S. Depository Institution Domestic Branch<br>Opening<br>Fake Branch ~ BANK OF FAKENAME  |                         |             |                  |                                      |    |
|                  | <u>1148948</u>                       |                                                                                                    | c1mjf02             | Changes to a Reportable or Newly Reportable<br>Nonbanking Company<br>Fakename Corporation |                         |             |                  | Federal Reserve Bank of Philadelphia | 38 |
|                  |                                      |                                                                                                    | Open Draft          | Duplicate Draft Cancel                                                                    |                         |             |                  |                                      |    |

The screen that follows will show us all of drafts we created but have not yet been submitted. If you have several draft reports, you can use the search options at the top of the screen to help you find what you are looking for. Once we find the draft we want to continue creating, we will click the radio button to the right of the draft and then click on Open Draft.

| eport Summary                                                                 | Report 32                  | 20147 Last Saved As Draft o | n 11/08/2024 08:53 AM I |
|-------------------------------------------------------------------------------|----------------------------|-----------------------------|-------------------------|
| Choose an act                                                                 | ion: Save Changes to Draft | ✓ Go                        |                         |
| Report Description / Comments                                                 |                            |                             |                         |
| Report Description 1                                                          |                            |                             |                         |
| FAKENAME BANCORP. INC.                                                        |                            |                             |                         |
| Events                                                                        |                            |                             |                         |
| Changes to a Reportable or Newly Reportable<br>1148960 - Eakename Corporation | Nonbanking Company         |                             | uplicate Remove         |
| U.S. Depository Institution Domestic Branch (                                 | Openina                    |                             | - Tremore               |
| 1148961 - Fake Branch ~ BANK OF FRANK                                         |                            | D                           | Ouplicate Remove        |
|                                                                               |                            |                             |                         |
|                                                                               |                            |                             | Add New Event           |

Doing so will take us back to the Report Summary screen for the draft report. From here, we can view or edit the report description, the cover page, or either event. We can also view a PDF of the draft report, check it for errors, delete it, or submit it. We can also add more events. As it turns out, we also need to report a merger that occurred recently, so we will click on Add New Event. Remember, your FR Y-10 can contain any number of events, and the events do not need to be related, nor do they need to have occurred on the same date.

| FR Y-10 Online – | View/Modify/Submit Dr                                                                                                    | aft                                                                    |                                         |
|------------------|----------------------------------------------------------------------------------------------------|------------------------------------------------------------------------|-----------------------------------------|
|                  | Event Selection                                                                                                    | Back                                                                   |                                         |
|                  | Select an event and then click Go to answer the corresponding questions and automatically create the appropriat<br>involving a Savings and Loan Company, please use the blank Savings and Loan Schedule, available in the "Othe<br>below.<br>Click Allow info to get a pop-up box with an additional description about when to choose this event.<br>Click Campio to see a FX 1-103 choided or schedules titted out with example data for this type of event. | e schedules. To report an event<br>r (Blank Schedules)" drop down menu |                                         |
|                  | De Novo Formations and New FR Y-10 Reporters                                                                                                    | Go More Info Example                                                   |                                         |
|                  | Acquisitions Changes to Reportable and Newly Reportable Companies                                                                                                    | Go More info Example                                                   |                                         |
|                  | Transfers of Reportable Companies (Reporter's Interest Continues)                                                                                                    | Go More Info Example                                                   |                                         |
|                  | Companies Are No Longer Reportable (Cessation of Business or Reporter's Interest)                                                                                                    | Go More Info Example                                                   |                                         |
|                  | Mergers Merger Involving a Bank or Instruction                                                                                                    | Go More Info Example                                                   |                                         |
|                  | Section 4(k) Activities Conducted by Financial Holding Companies                                                                                                    | Go More Info Example                                                   |                                         |
|                  | Merchant Banking or Insurance Company Investments                                                                                                    | Go More Info Example                                                   |                                         |
|                  | Branch Activity                                                                                                    | Go More Info Example                                                   |                                         |
|                  |                                                                                                    | Go                                                                     | Federal Reserve Bank of Philadelphia 40 |

This will take us back to the Event Selection screen. In the Mergers category, there are two options: Mergers between depository institutions and mergers between all other company types, including bank holding companies, savings & loan holding companies, foreign banking organizations, and nonbanking companies. In this example, our organization recently acquired another bank, and upon acquisition, it immediately merged into our existing bank. Note that when this occurs, it is not necessary to report the acquisition of the bank. You only need to report the merger. However, if the merger occurs one or more days after the acquisition, then the acquisition must be reported, too. Once we choose the correct event type, we click on Go.

| Merger Involving a Bank or Insured Depository Institution Save Changes Check Event for Errors View Schedule(s) Cancel Changes                                              | Report of Changes in Organizational Structure — FR Y-10<br>Find Company                                                                                                    |
|----------------------------------------------------------------------------------------------------|----------------------------------------------------------------------------------------------------|
| Leck box if correction: □ (more info) Please answer the following questions. Your responses will generate the appropriate FR Y-10 Merger Schedule for this business event. | To locate a company enter the legal name or ID RSSD below and click Search. This will generate a list<br>of companies with names similar to the name entered or retrieve a single company if the ID RSSD is<br>entered. Select a company from the list by clicking the corresponding legal name. |
| Enter the Effective Date of the Merger           1         First Full Calendar Date the Nonsurvivor No Longer Exists (MM/DD/YYYY): (Juntanee)                              | Company Name: BANK OF FAKENAME or ID RSSD:                                                                                                    |
|                                                                                                    |                                                                                                    |
| 2. What is the surviving company's current legal name and head office location?                                                                                            | As of Date: 11/01/2024                                                                                                    |
| Quick Search: Enter a legal name or ID_RSSD to search Advanced Search                                                                                                    | Search for This Report O Your Organization The FR Y-10 database                                                                                                    |
| Legal Name: BANK OF FRANK                                                                                                    | Please note: The search functionality only retrieves 5000 results. If the expected result is not present please refine your search criteria                                                                                                    |
| City: ANY CITY<br>State: PA - PENNSYLVANIA                                                                                                    | Search Cancel                                                                                                    |
| Zip/Postal Code:                                                                                                    |                                                                                                    |
| Country: UNITED STATES                                                                                                    | If the company does not appear in the search results below, <u>click here</u> to return to the event screen and input t<br>information manually.                                                                                                    |
| 3. What was the nonsurviving company's legal name and head office location?                                                                                                | 1 to 1 of                                                                                                    |
| Quick Search: Enter a legal name or ID_RSSD to search Advanced Search                                                                                                    | Legal Name ID_RSSD Primary City/Province State/Country                                                                                                    |
| Legal Name: BANK OF FAKENAME Fix Clear                                                                                                    | BANK OF FAKENAME<br>10 INDEPENDENCE MALL 5910298 52211 PHILADELPHIA PENNSYLVANIA                                                                                                    |
| State: PA - PENNSYLVANIA                                                                                                    |                                                                                                    |
| Country: UNITED STATES                                                                                                    |                                                                                                    |
|                                                                                                    |                                                                                                    |

This will take us to the custom form for bank mergers. At the top of the screen, which you can see on the left side of this slide, we will enter the merger date in Item 1, the surviving bank's information in item 2, and the non-surviving bank's information in Item 3. Note that for the date, we must use the "Open of Business" date. This means that if the merger took place anytime after the start of the business day, we must use the next calendar day as the merger date, even if it is a weekend or holiday. Mergers can legally occur on any day. To find the bank names, just start typing the legal name and FR Y-10 Online should find it for you. If it doesn't, be sure you are putting the correct name in the survivor field and the correct name in the non-survivor field. You can also click on Advanced Search to find the bank. When using Advanced Search, use the date before the merger for the best results, and if you are looking for an entity that was not part of your organization prior to the merger, be sure to search within the entire FR Y-10 database.

| FR Y-10 Or | nline – View/M                                                                                                    | odify/Submit I                                                                                                    | Draft                                                                                                    |                                      |    |
|------------|----------------------------------------------------------------------------------------------------|----------------------------------------------------------------------------------------------------|----------------------------------------------------------------------------------------------------|--------------------------------------|----|
|            | <ol> <li>Did the nonsurvivor's head office b<br/><i>Item 5 only applies to Domestic Depol</i> <ol> <li>Do you have any Domestic Branch<br/>to report at this time?<br/>If the surviving company's zip code is m<br/>search or manually fixelent fire zip code<br/>Identify the Domestic Branch<br/>Use Retrieve Branches to<br/>retrieve multiple Domestic<br/>Branches to<br/>Retrieve Branches</li> </ol> </li> <li>After saving this event, please complet<br/>This includes all subsidiaries that were<br/>result of the merger. If the survivor cha<br/>the appropriate event under the Change<br/>Save Changes         </li></ol> | ecome a branch of the survivor?<br>solory Institutions organized under U.S. law.<br>es that were transferred that you would like<br>issing in question 2 above, retrieve the data via<br>Use Quick Search to retrieve<br>the Domestic Branches one<br>at a time:<br>Quick Search<br>e the appropriate events to report the disposition<br>either acquired from the nonsurvivor, or subsidi<br>nged its name or relocated in conjunction with the<br>te to Reportable Companies category.<br>Check Event for Errors View Schedule( | Yes No     Yes No Not Applicable  Use Add Branch to enter the Domestic Branch data manually:      Add Branch  tof the nonsurvivor's former subsidiaries.  er merger, please report the change using  c) Cancel Changes |                                      |    |
|            |                                                                                                    |                                                                                                    |                                                                                                    | Federal Reserve Bank of Philadelphia | 42 |

At the bottom of the form, Item 4 asks if the non-surviving bank's head office became a branch of the surviving bank as a result of the merger. In our example, it did, so we click the radio button next to Yes. Item 5 asks if any of the non-surviving bank's branches transferred to the surviving bank as a result of the merger. In our example, they did, so we click the radio button next to Yes. Note that if the nonsurviving bank did not have any branches (in other words, the non-surviving bank only had a head office and no other locations), you should click "Not Applicable." Since we clicked "Yes, an "Identify the Domestic Branch" section will appear. The easiest way to add the branches that transferred to the surviving bank to our report is to click on "Retrieve Branches." This will popup a window showing the branches where we can add all of them or only some of them if they did not all transfer. Since we also indicated that the head office of the non-surviving bank became a branch, we also need to click on "Add Branch" to add that to our report.

| 4. Did the nonsurvivor's head offi                                                                                                    | ce become a branch of the survivor?                                                                                                    |                                                                                |  |
|----------------------------------------------------------------------------------------------------|----------------------------------------------------------------------------------------------------|--------------------------------------------------------------------------------|--|
| Item 5 only applies to Domestic I<br>5. Do you have any Domestic Bra<br>to report at this time?<br>If the surviving company's zip code<br>search or manually fix/enter the zip | Depository Institutions organized under U.S. lat<br>anches that were transferred that you would<br>is missing in question 2 above, retrieve the data v<br>code. | w.<br>Ilike ⊚ Yes ⊖ No ⊖ Not Applicable<br>via                                 |  |
| Identify the Domestic Branch                                                                                                    |                                                                                                    |                                                                                |  |
| Use Retrieve Branches to<br>retrieve multiple Domestic<br>Branches:<br>Retrieve Branches                                                                                       | Use Quick Search to retrieve<br>the Domestic Branches one<br>at a time:<br>Quick Search                                                                         | Use Add Branch to enter the<br>Domestic Branch data<br>manually:<br>Add Branch |  |
| 1. FAKENAME BRANCH<br>10 INDEPENDENCE MALL<br>PHILADELPHIA, PA 19106<br>PHILADELPHIA<br>Service Type: Full Service                                                             | Remove Branch Click                                                                                                    | k on this link for Additional Changes: <u>Modify</u>                           |  |
| 2. Phily<br>12345 PHL Rd.<br>Phila, PA 19106<br>Phila<br>Service Type: Full Service                                                                                            | Remove Branch Clici                                                                                                    | k on this link for Additional Changes: <u>Modify</u>                           |  |

Once we add all the necessary branches, they will appear at the bottom of the screen. A message also appears, which reminds us to add events for all the non-survivor's former subsidiaries that were acquired as a result of the merger. It also reminds us that if the survivor changed its name or relocated in conjunction with the merger, we must also report that under the Changes to Reportable Companies category. Before continuing, we click on Check Event For Errors. Provided there are no errors, we then click on Save Changes or Continue.

| Federal Reserve System                                                                                                    | Report of Ch                                                                                                    | anges in Org<br>ENAME BANCORP, II       | anizational<br>IC. (User: Mike Frank) | Structure  | November 08, 202          |
|----------------------------------------------------------------------------------------------------|----------------------------------------------------------------------------------------------------|-----------------------------------------|---------------------------------------|------------|---------------------------|
| Philadelphia District<br>Report Summary                                                                                                    | Report Instructions Submission D                                                                                         | Deadlines Organization Ct<br>Report 320 | art <u>Company List</u>               | Help Links | Logout<br>2024 09:48 AM E |
| Report Description / C<br>Report Description 1<br>Page 1<br>FAKENAME BANCORP.INC.<br>Events<br>Changes to a Reportable or<br>Page 1 148960 - Fakename Corr<br>Merger Involving a Bank or<br>Page 1 148962 - BANK OF FRAI<br>U.S. Depository Institution I | Newly Reportable Nonbank<br>boration<br>Insured Depository Instituti<br>VK ~ BANK OF FAKENAME<br>Domestic Branch Opening | king Company                            |                                       | Duplicate  | e Remove<br>Remove        |

In our example, it turns out that the non-surviving bank did have a subsidiary that was acquired by our surviving bank as a result of the merger, so we click on Add New Event to report that.

| Event Selection                                                                                                    | Back                                                                                  |  |
|----------------------------------------------------------------------------------------------------|---------------------------------------------------------------------------------------|--|
| Select an event and then click Go to answer the corresponding questions and automatically create the ap<br>involving a Savings and Loan Company, please use the blank Savings and Loan Schedule, available in th<br>below.<br>Click <i>More Info</i> to get a pop-up box with an additional description about when to choose this event.<br>Click <i>Example</i> to see a FR Y-10 schedule or schedules filled out with example data for this type of event. | propriate schedules. To report an event<br>e "Other (Blank Schedules)" drop down menu |  |
| De Novo Formations and New FR Y-10 Reporters                                                                                                    | Go More Info Example                                                                  |  |
| Acquisitions Acquisition of a Nonbanking Company                                                                                                    | Go More Info Example                                                                  |  |
| Changes to Reportable and Newly Reportable Companies                                                                                                    | Go More Info Example                                                                  |  |
| Iransters of Reportable Companies (Reporter's Interest Continues)                                                                                                    | Go More Info Example                                                                  |  |
| Companies Are No Longer Reportable (Cessation of Business or Reporter's Interest)                                                                                                    | Go Mere Info A Example                                                                |  |

To report the acquisition of the nonbanking company, we will choose "Acquisition of a nonbanking company" under the "Acquisitions" category and click on Go.

| FR Y-10 Online – View/Modify/Submit Draft                                                                                                    |                                         |
|----------------------------------------------------------------------------------------------------|-----------------------------------------|
| Back       Save Changes       Check Event for Errors       View Schedule(s)       Cancel Changes         Check box if correction:       (more infs)         Please answer the following questions. Your responses will generate the appropriate FR Y-10 Nonbanking Schedule for this business event.                                                                                                    |                                         |
| Enter the Effective Date of the Acquisition of the Nonbanking Company  1. Date of Event (MMDDDYYYY): 110/10/22   Identify the Acquired Nonbanking Company  2. What is the full legal name and physical address of the Nonbanking Company?  Legal Name [FACENARE PROPERTIES.LLC Find Over [FMLADELPHIA] Compr. [FMLADELPHIA] Compr. [FMLADELPHIA] Province: 2pPortat Code [1106 ]                                                                                                    |                                         |
| County [UniteD Sintes State freeoropation [Park] County (f breight) of County (f breight) of County (f breight) of County (f breight) of County (f breight) of Prior Charling Company changed its name or relocated as a result of this acquisition, what was its prior legal name and physical address?  Prior Legal Name Prior Charl Prior Charl Pr |                                         |
| Prof Zeprostat Gode<br>Prof Country<br>Prof Country<br>Prof Prof Country<br>Prof Prof Prof Prof Prof Prof Prof Prof                                                                                                    | Federal Reserve Bank of Philadelphia 46 |

We can use the "Find" button to populate the name and address of the nonbanking company that was acquired. Remember to use the date before the merger and search the entire FR Y-10 Database for the best results. If the name or address changed upon acquisition, we should add the new information to Item 2 and the old information to Item 3. Otherwise, we should leave item 3 blank.

| FR Y-10 Online | - View/Modify/Submit Draft                                                                                                    |                                         |
|----------------|----------------------------------------------------------------------------------------------------|-----------------------------------------|
|                | <ul> <li>V. th. at E. ath. E., apt. atk. acts <ul> <li>Jb. d.i2 atk.</li> </ul> </li> <li>9. What is the Nonbanking Company type? <ul> <li>If Other, please describe:</li> </ul> </li> <li>10. What is the business organization type of the Nonbanking Company? <ul> <li>If Other, please describe:</li> </ul> </li> <li>11. Is the Nonbanking Company consolidated in the reporter's financial statements? <ul> <li>Answet the above question only if the Nonbanking Company is one of the following break to the direct holder is anne and location?</li> </ul> </li> <li>Specify the Ownership of the Acquired Nonbanking Company does the acquiring direct holder have? <ul> <li>a. Percentage of a Company is any a of partnership or limited liability company, please indicate the appropriate or interest of the Soft holder is any is a type of partnership or limited liability company, please indicate the appropriate or interest of the Soft holder control the Nonbanking Company? <ul> <li>13. What type of ownership of the Nonbanking Company does the acquiring direct holder have? <ul> <li>a. Percentage of a Class of Voling Shares: <ul> <li>B. Other interest: @ No Not Acplicable</li> <li>C. If the reportable company is a type of partnership or limited liability company, please indicate the appropriate or interest of the Green Managing Member <ul> <li>What bype of Ownership of the Nonbanking Company?</li> <li>@ Senteral PartnerManaging Member</li> <li>Limited PartnerMon Managing Member</li> <li>Not Value to Holder control the Nonbanking Company?</li> <li>@ Yes No No Not Applicable</li> </ul> </li> <li>14. Does the direct holder control the Nonbanking Company? <ul> <li>@ Yes No Not Applicable</li> <li>If interest in the Nonbanking Company?</li> <li>@ Yes No Not Applicable</li> </ul> </li> <li>15. If interest in the Nonbanking Company?</li> <li>@ Yes No Not Applicable</li> <li>16. Hone tholder control the Nonbanking Company?</li> <li>@ Yes No Not Applicable</li> </ul> </li> <li>16. The interest in the Nonbanking Company?</li> <li>@ Yes No Not</li></ul></li></ul></li></ul></li></ul> | wnership<br>Asplicable                  |
|                | 16. What is the Nonbanking Company's primary activity? 52421 Find Description. IHSU What is the corresponding legal authority code for this activity? 17 Find                                                                                                    | Federal Reserve Bank of Philadelphia 47 |

Whenever we report an acquisition or formation of a new company, all items must be completed. For Item 13, since the acquired nonbanking company is an LLC, we must choose Yes for Other Interest and specify whether the direct holder of the LLC is the managing member or non-managing member. This applies to all LLCs as well as partnerships. See the FR Y-10 report instructions for more information. Before continuing, we click on Check Event for errors and then Continue.

|                                                                                          |                                            | Event Selection                                                                                                    |                                                                                  |
|------------------------------------------------------------------------------------------|--------------------------------------------|----------------------------------------------------------------------------------------------------|----------------------------------------------------------------------------------|
|                                                                                          |                                            | Select an event and then click Go to answer the corresponding questions and automatically create the a<br>involving a Savings and Loan Company, please use the blank Savings and Loan Schedule, available in t<br>before: | ppropriate schedules. To report an ever<br>he "Other (Blank Schedules)" drop dow |
| Port Summary Report 320147 Las                                                           | st Saved As Draft on 11/08/2024 09:48 AM E | EST Click More info to get a pop-up box with an additional description about when to choose this event.<br>Click Example to see a FR Y-10 schedule or schedules filled out with example data for this type of event.      |                                                                                  |
| Choose an action: Save Changes to Draft                                                  | Go                                         | De Novo Formations and New FR Y.10 Reporters                                                                                                    |                                                                                  |
| Report Description / Comments                                                            |                                            | ~~~~~~~~~~~~~~~~~~~~~~~~~~~~~~~~~~~~~~                                                                                                    | Go More Info Exa                                                                 |
| Regon Description 1                                                                      |                                            | Acquisitions                                                                                                    |                                                                                  |
| FAKENAME BANCORP.INC.                                                                    |                                            | Acquisitoris                                                                                                    | Go More Info Ex                                                                  |
| Events                                                                                   |                                            |                                                                                                    |                                                                                  |
| Acquisition of a Nonbanking Company<br>1148964 - FAKENAME PROPERTIES LLC ~ BANK OF FRANK | Dunlicate Remove                           | Changes to Reportable and Newly Reportable Companies                                                                                                    |                                                                                  |
| Changes to a Reportable or Newly Reportable Nonbanking Company                           | Dupmente Remove                            |                                                                                                    | Go More Info Ex                                                                  |
| 1148960 - Fakename Corporation                                                           | Duplicate Remove                           | Transfers of Reportable Companies (Reporter's Interest Continues)                                                                                                    |                                                                                  |
| Merger Involving a Bank or Insured Depository Institution                                |                                            | ×                                                                                                    | Go More Info Exa                                                                 |
| 1148962 - BANK OF FRANK ~ BANK OF FAKENAME                                               | Duplicate Remove                           | Companies Are No Longer Reportable (Cessation of Business or Reporter's Interest)                                                                                                    |                                                                                  |
| U.S. Depository Institution Domestic Branch Opening                                      | Duplicate Demovo                           | sempantes ne ne conget reportable (ceasation of business of reporters interest)                                                                                                    | Go. More Info. Ex                                                                |
| THE THEFT I BE DENN TO THE DAY                                                           | - Duplicate Remove                         |                                                                                                    | CO MOTETINO LA                                                                   |
|                                                                                          | Add New Event                              | Mergers 🖌                                                                                                    |                                                                                  |
|                                                                                          |                                            | Merger Involving a FBO, BHC, SLHC or Nonbanking Company                                                                                                    | Go More Info Exa                                                                 |
|                                                                                          |                                            | Section 4(k) Activities Conducted by Financial Holding Companies                                                                                                    |                                                                                  |
|                                                                                          |                                            |                                                                                                    |                                                                                  |

Along with the bank merger, our holding company also acquired and merged with the holding company of the non-surviving bank, so we need to report that next. So we click on the Add New Event button to proceed, and then choose "Merger involving a FBO, BHC, SLHC, or nonbanking company" from the "Mergers" category.

| -10 Online – Vie                            | w/Modify/Submit Draft                                                                              |   |
|---------------------------------------------|----------------------------------------------------------------------------------------------------|---|
| Merger Involving a FB                       | O, BHC, SLHC or Nonbanking Company                                                                 |   |
| Back Sav                                    | ve Changes Check Event for Errors View Schedule(s) Cancel Changes                                  |   |
| Check box if correction:                    | nore info)                                                                                         |   |
| Please answer the following quest           | ons. Your responses will generate the appropriate FR Y-10 Merger Schedule for this business event. | 1 |
| Enter the Effective Data of the             | Manua                                                                                              |   |
| Enter the Effective Date of the             |                                                                                                    |   |
| 1. First Full Calendar Date                 | the Nonsurvivor No Longer Exists (MM/DD/YYYY): 11/01/2024                                          |   |
| Identify the Survivor and Nons              | urvivor                                                                                            |   |
| <ol><li>What is the surviving com</li></ol> | pany's current legal name and head office location?                                                |   |
| Legal Name:                                 | FAKENAME BANCORP INC                                                                               |   |
| City:                                       | PHILADELPHIA                                                                                       |   |
| State:                                      | PA - PENNSYLVANIA V                                                                                |   |
| Province:                                   |                                                                                                    |   |
| Country:                                    | UNITED STATES                                                                                      |   |
| 3. What was the nonsurvivin                 | g company's legal name and head office location?                                                   |   |
| Legal Name:                                 | FRANK BANCSHARES INC                                                                               |   |
| City:                                       | ANY TOWN                                                                                           |   |
| State:                                      | PA - PENNSYLVANIA                                                                                  |   |
| Province:                                   |                                                                                                    |   |
| Country:                                    | UNITED STATES                                                                                      |   |
| L                                           |                                                                                                    | - |

As you can see, the custom form for a non-depository institution merger does not have any questions for branches, since branches only apply to DIs. We enter the merger date, find the applicable companies using the Find button, click on Check Event for Errors, and then click on Continue.

| eport Summary                                                              | Report                            | 320147 Last Saved As | Draft on 11/08/20 | 24 09:48 AM |
|----------------------------------------------------------------------------|-----------------------------------|----------------------|-------------------|-------------|
| Choose                                                                     | an action: Check Draft for Errors | ✓ Go                 |                   |             |
| Report Description / Comments                                              |                                   |                      |                   |             |
| eport Description 1                                                        |                                   |                      |                   |             |
| Page 1                                                                     |                                   |                      |                   |             |
| FAKENAME BANCORP, INC.                                                     |                                   |                      |                   |             |
| Events                                                                     |                                   |                      |                   |             |
| Acquisition of a Nonbanking Company                                        |                                   |                      | Duplicato         | Domoy       |
|                                                                            |                                   |                      | Duplicate         | Remov       |
| Changes to a Reportable or Newly Repo     In 148960 - Fakename Corporation | rtable Nonbanking Company         |                      | Duplicate         | Remov       |
| Morgor Involving a Bank or Insured Dan                                     | eiton Institution                 |                      |                   |             |
| 1148962 - BANK OF FRANK ~ BANK OF                                          | FAKENAME                          |                      | Duplicate         | Remov       |
| Merger Involving a FBO, BHC, SLHC or I                                     | onbanking Company                 |                      |                   |             |
| 1148965 - FAKENAME BANCORP, INC.                                           | ~ FRANK BANCSHARES, INC.          |                      | Duplicate         | Remov       |
| U.S. Depository Institution Domestic Bra                                   | nch Opening                       |                      |                   |             |
| 3 1148961 - Fake Branch ~ BANK OF FRA                                      | <u>INK</u>                        |                      | Duplicate         | Remov       |
|                                                                            |                                   | N                    |                   |             |
|                                                                            |                                   | 5                    | Add               | New Ever    |

We have no more events to report, so we are now ready to review our report. There are a few ways to do this. First, we start by choosing "Check Draft for Errors" at the top of the screen and click Go. We can also click on each hyperlink to ensure we entered everything we needed to.

| FR Y-10 Online | e – View                                                                          | //Modify/Submit Draft                                                                                                    |                                      |    |
|----------------|-----------------------------------------------------------------------------------|----------------------------------------------------------------------------------------------------|--------------------------------------|----|
| Rep            | ort Description                                                                   |                                                                                                    |                                      |    |
|                | Please enter, or modify<br>draft in your list of Repo<br>Bank staff better unders | If necessary, a brief report description or title. The report description/title will help you to identify this<br>orts Saved as Draft. If you have any comments or a more detailed description that might help Reserve<br>stand the event(s) you are reporting, use the Comment box provided.                                                           | 7                                    |    |
|                | Description / Title:<br>Comment:                                                  | Multiple Events (1) The Frank Branch opened on 11/5/24, (2) On 11/5/24, the legal name of Fakename Enterprises Inc. change to Fakename Corporation; (3) on 11/1/24, Bank of Fakename merged into Bank of Frank; (4) on 11/1/24, Bank of Frank acquired Fakename Properties LLC; (5) on 11/1/24, Frank Bancshares Inc. merged into Fakename Bancorp Inc. |                                      |    |
|                |                                                                                   | Save Changes Cancel Changes                                                                                                    | _                                    |    |
|                |                                                                                   |                                                                                                    |                                      |    |
|                |                                                                                   |                                                                                                    | Federal Reserve Bank of Philadelphia | 51 |

At a minimum, we need to update the Report Description because previously, we only mentioned the new branch opening.

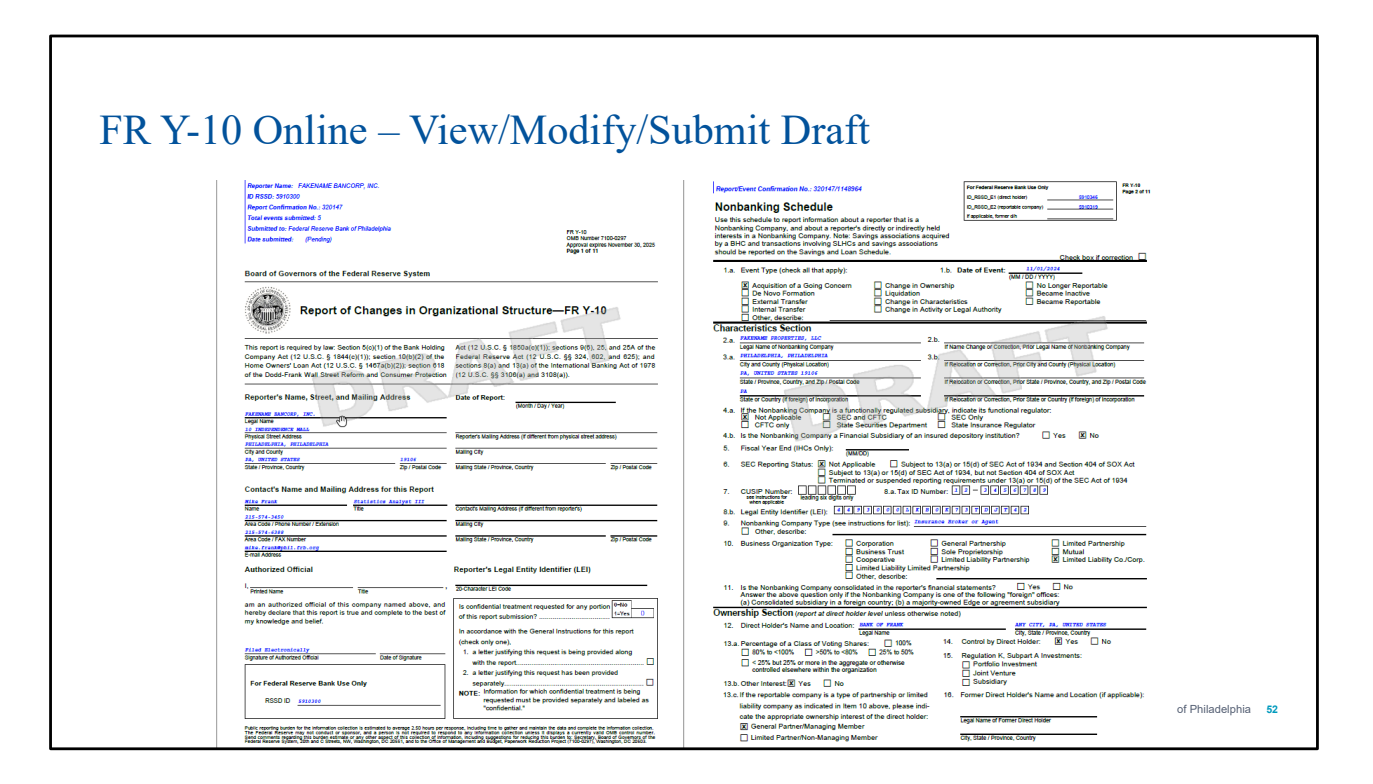

We can also view a PDF of the draft report by choosing "View/Print Draft" at the top of the Report Summary screen and clicking Go.

| eport Summary                                                                                                    | Report 320147 Last Saved As Draft  | on 11/08/2024 09:48 AM |
|----------------------------------------------------------------------------------------------------|------------------------------------|------------------------|
| Choose an action:                                                                                                    | Submit Completed Draft as Report V |                        |
| Report Description / Comments                                                                                                    |                                    |                        |
| Page 1<br>FAKENAME BANCORP. INC.                                                                                                    |                                    |                        |
| Events<br>Acquisition of a Nonbanking Company                                                                                                    |                                    |                        |
| 1148964 - FAKENAME PROPERTIES. LLC ~ BANK Changes to a Reportable or Newly Reportable Nor                                                                                                    | K OF FRANK<br>Ibanking Company     | Duplicate Remove       |
| 1148960 - Fakename Corporation     Merger Involving a Bank or Insured Depository Insured Depository Ins | stitution                          | Duplicate Remove       |
| 1148962 - BANK OF FRANK ~ BANK OF FAKENAL Merger Involving a FBO, BHC, SLHC or Nonbankir                                                                                                    | ME a Company                       | Duplicate Remove       |
| 1148965 - FAKENAME BANCORP, INC. ~ FRANK      U.S. Denository Institution Domestic Branch Oper                                                                                                    | BANCSHARES, INC.                   | Duplicate Remove       |
| 1148961 - Fake Branch ~ BANK OF FRANK                                                                                                    | ing (                              | Duplicate Remove       |

Once we are sure we added all the necessary events and did not make any errors, we choose "Submit Completed Draft as Report" at the top of the Report Summary screen and click Go.

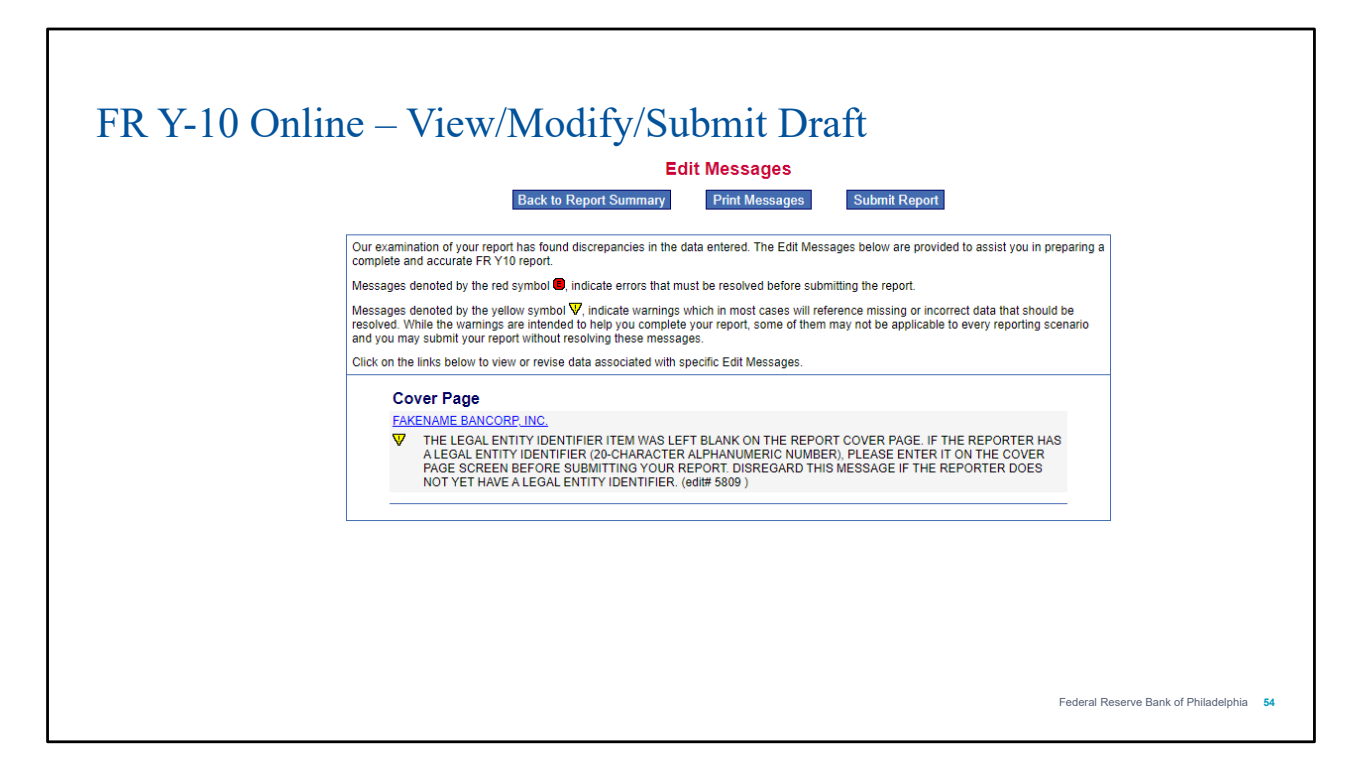

Submitting the report will cause FR Y-10 Online to perform one more error check. An edit denoted with an "E" inside of a red octagon signifies a validity edit that must be resolved before you can submit the report. We don't have any of those for this report. An edit denoted by an exclamation point inside of a yellow triangle signifies a quality edit, which is more of an alert or warning to make sure we entered everything we should have. In this case, FR Y-10 Online is warning us that we did not enter an LEI for our holding company on the cover page. But if you recall, our holding company in this example does not have an LEI, so we can safely move forward and submit the report by clicking on the "Submit Report" button.

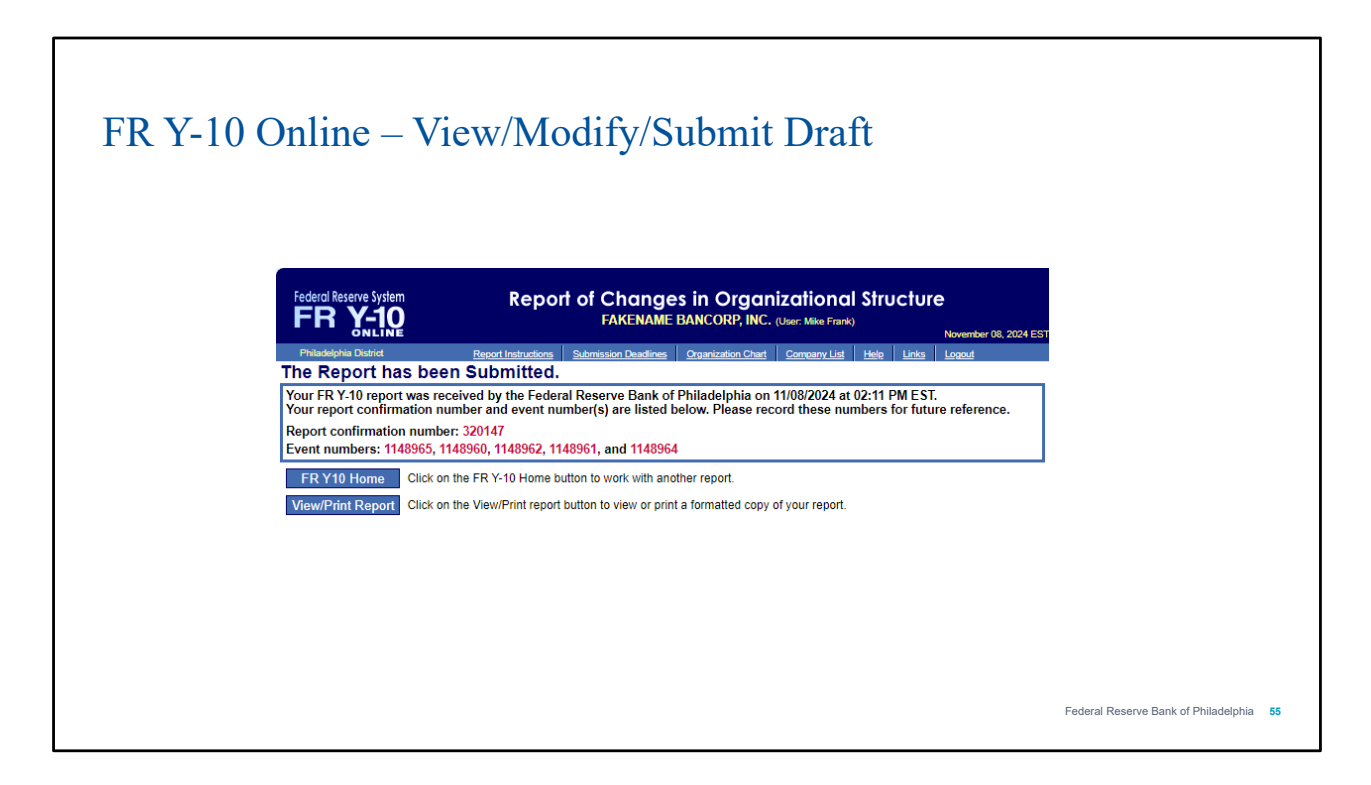

Once we successfully submit our report, we will see a "The Report Has Been Submitted" screen similar to the screen we saw when we saved our draft report earlier, which includes the report number as well as numbers for each event in the report. At this point, we can view or print the completed report for our records or simply return to the FR Y-10 Home screen. Even if you do not view or print the report from this screen, it will be safely stored in the Previously Submitted Reports section of FR Y-10 Online.

### Previously Submitted FR Y-10

Federal Reserve Bank of Philadelphia 56

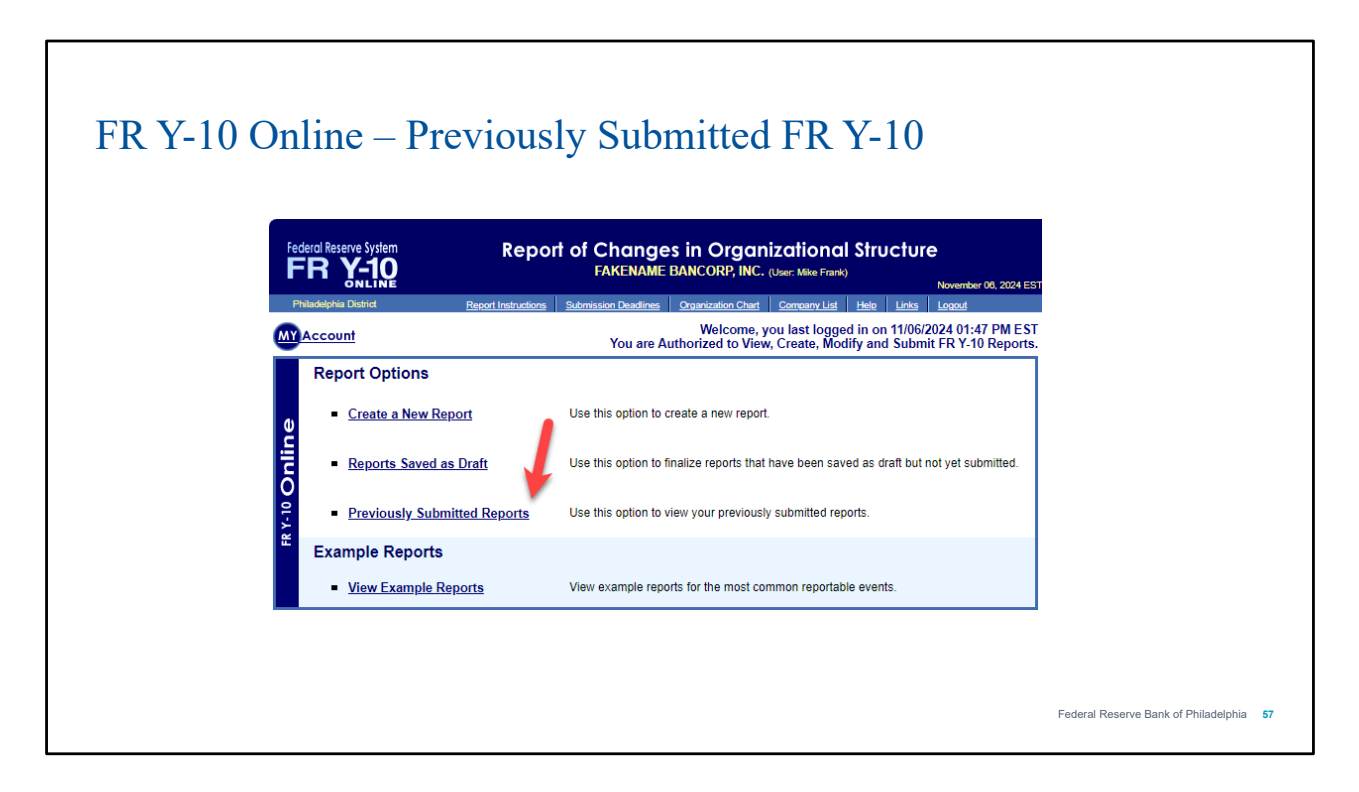

All submitted reports are stored and accessible in FR Y-10 Online. To view them, we just have to click the "Previously Submitted Reports" button on the main screen.

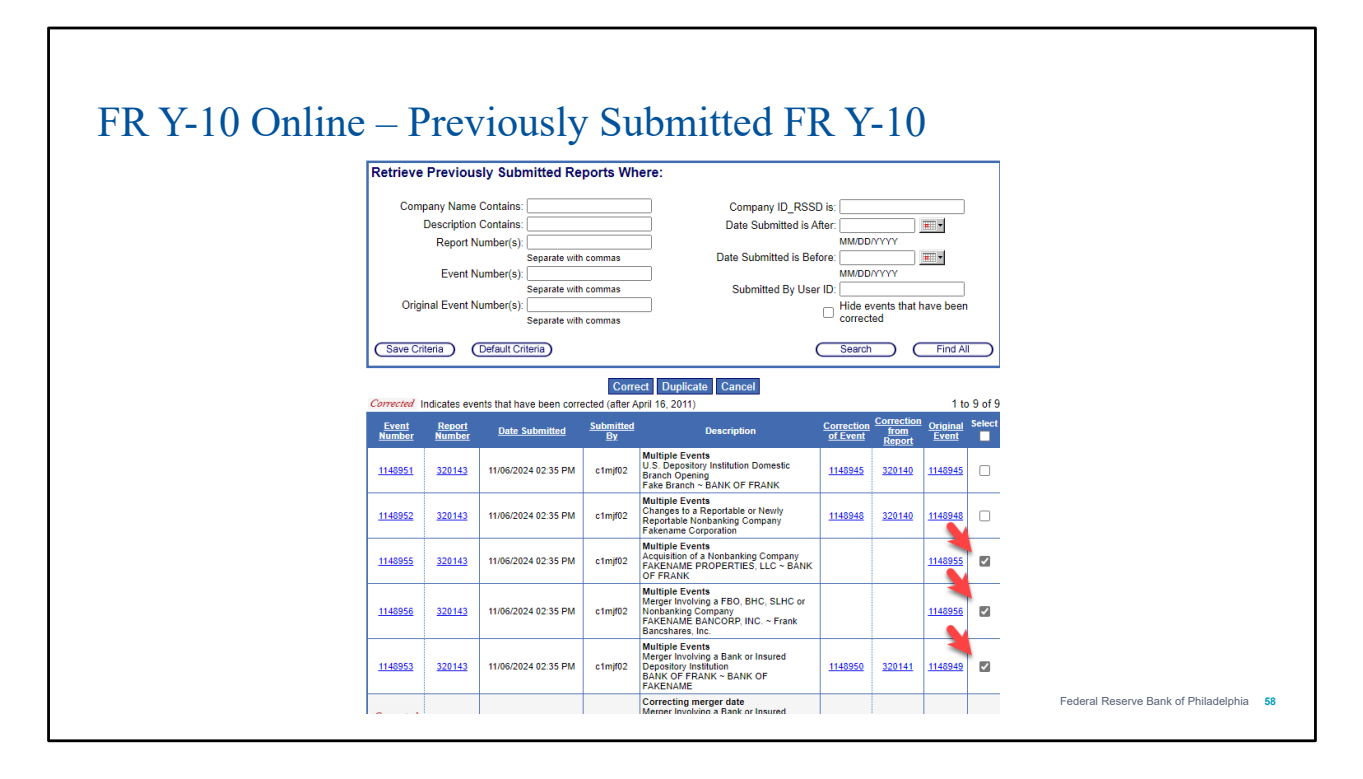

Here, we can see all of the previously submitted events. The upper pane offers fields that we can use to filter and make it easier to find the specific events that we're looking for. Then, we can use the checkboxes on the right-hand side of the lower pane to select the relevant events. With the rows selected, we use the blue buttons in the middle to choose to either "Correct" the events, "Duplicate" the events to make extra copies, or "Cancel" the action all together. Let's say that we need to correct three events that we just created and submitted. Please note, we only need to select the events that need to be corrected, and do not have to resubmit the entire report.

| ED V 10 O.1 | Due Due                                                                     |                                                                                                    |                                         |
|-------------|-----------------------------------------------------------------------------|----------------------------------------------------------------------------------------------------|-----------------------------------------|
| гк 1-10 Oni | ine – Pre                                                                   | viously Submitted FK Y-10                                                                                                    |                                         |
|             | ederal Reserve System                                                       | Report of Changes in Organizational Structure<br>FAKENAME BANCORP, INC. (User: Mike Frank)                                                                                                    | writer 08: 2024 FST                     |
|             | Philadelphia District                                                       | Report Instructions Submission Deadlines Organization Chart Comeany List Hele Links Log                                                                                                    | out                                     |
| Re          | port Description                                                            | 1                                                                                                    |                                         |
|             | Please enter, or modi<br>draft in your list of Re<br>Bank staff better unde | fy if necessary, a brief report description or title. The report description/title will help you to identify ti<br>ports Saved as Draft. If you have any comments or a more detailed description that might help Res<br>rstand the event(s) you are reporting, use the Comment box provided. | nis<br>erve                             |
|             | Description / Title:                                                        | Merger corrections                                                                                                    |                                         |
|             | Comment:                                                                    | Correcting merger date from 11/1/24 to 11/2/24.                                                                                                    |                                         |
|             |                                                                             |                                                                                                    |                                         |
|             |                                                                             | Save Changes Cancel Changes                                                                                                    |                                         |
|             |                                                                             |                                                                                                    | Federal Reserve Bank of Philadelphia 59 |

Once we have clicked the "Correct" button, we are brought to a report description screen. We include a descriptive title and helpful comment to identify what we are correcting. In this case, we want to correct the merger date from 11/1/24 to 11/2/24. We'll hit save changes, then click "Continue" on the next page to get to the Report Summary.

| Federal Reserve System                                 | Report of Changes in C<br>FAKENAME BANCOL<br>Report Instructions Submission Deadlines Omaniza | Prganizational Structure<br>RP, INC. (User: Mike Frank)<br>Now                            | ember 08, 2024<br>out |
|--------------------------------------------------------|-----------------------------------------------------------------------------------------------|-------------------------------------------------------------------------------------------|-----------------------|
| Report Summary                                         | Report 320144 st                                                                              | arted on 11/06/2024 02:38 PM EST (Report N<br>Correction of Report 320143 (Report Previou | Not Yet Save          |
|                                                        | Choose an action: Save as Draft                                                               | Go                                                                                        |                       |
| Report Description /                                   | Comments                                                                                      |                                                                                           |                       |
| Page 1<br>FAKENAME BANCORP. INC.                       |                                                                                               |                                                                                           |                       |
| Events<br>Acquisition of a Nonbankin                   | ng Company                                                                                    | Correction<br>of Event                                                                    |                       |
| 1148959 - FAKENAME P                                   | ROPERTIES, LLC ~ BANK OF RANK                                                                 | 1148955 Duplicate                                                                         | Remove                |
| Merger Involving a Bank of<br>Merger Involving a ERO R | r Insured Depository Institution                                                              | 1148953 Duplicate                                                                         | Remove                |
| Merger Involving a FBO, B                              | HC, SERC of Nonbanking Company                                                                |                                                                                           | -                     |

From the Report Summary, we can click the event that we are looking to correct. That will bring us back to the report form that we originally submitted for that event and allow us to make any necessary changes. After saving those changes, we'll be sent back to this page, where we can click the dropdown above to submit report, hit go, and...

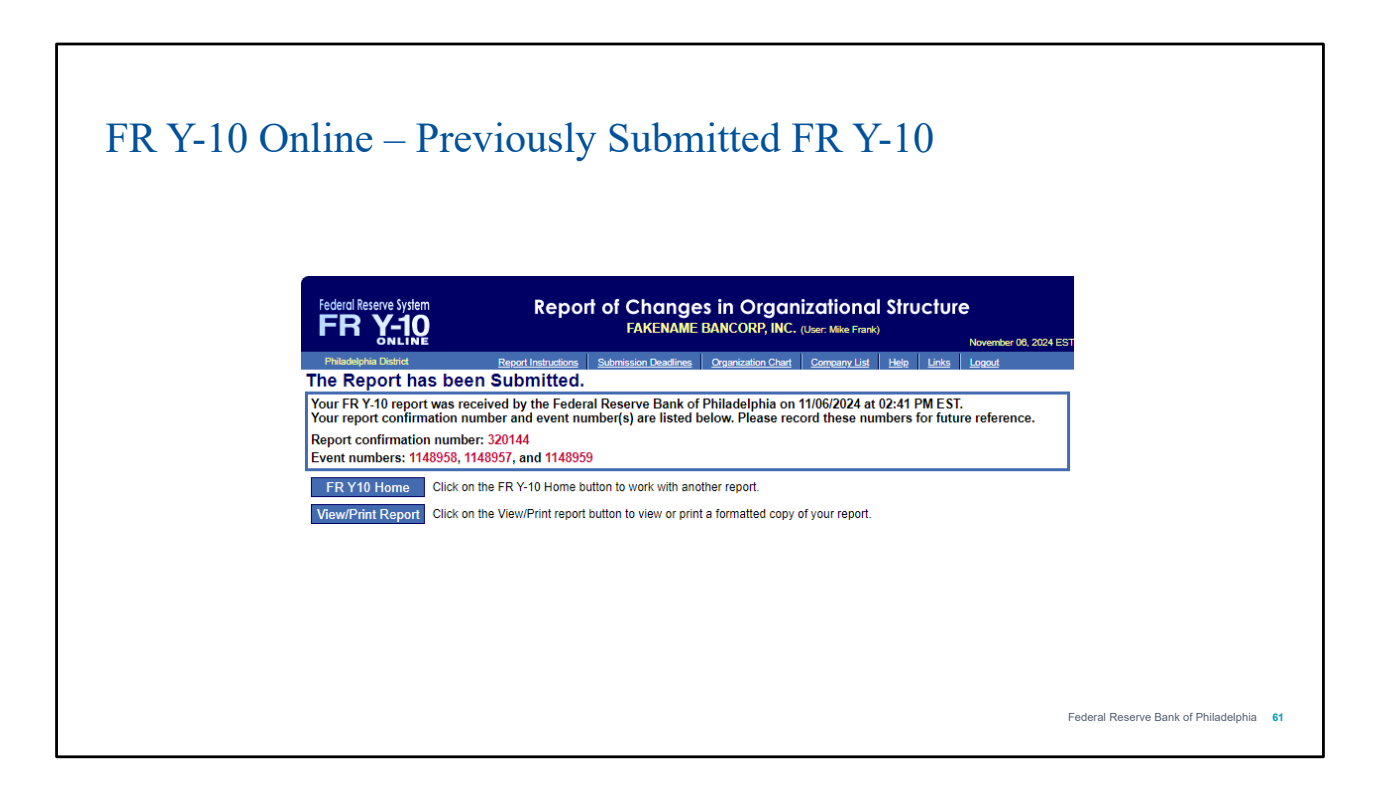

This confirmation screen will appear with reference information. This means we've successfully made our corrections and we're done.

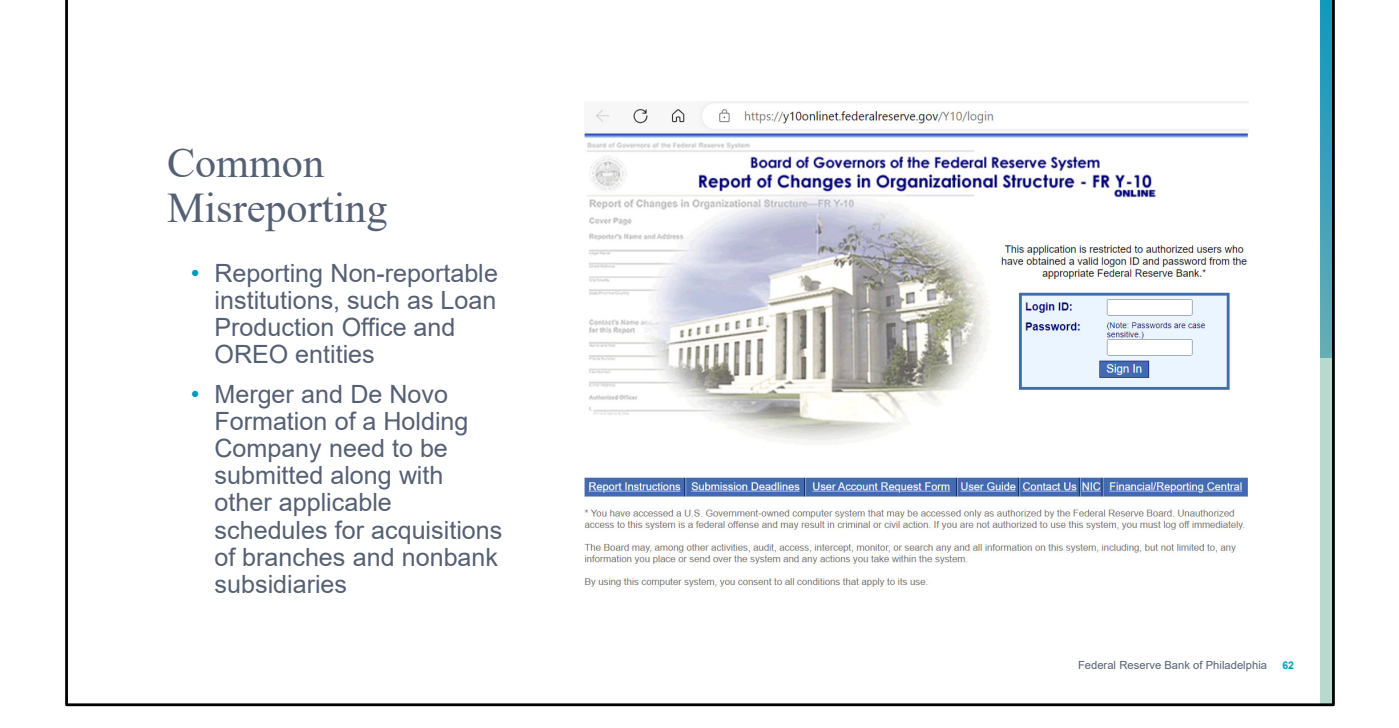

Before we end, we'd like to discuss some common misreporting that we've noticed. Please keep these common reporting errors in mind when filling out your FR Y-10 report. Ensure that you are only reporting institutions that qualify as reportable under the FR Y-10 instructions. Additionally, please be sure to submit merger and de novo formations alongside their other applicable schedules for acquisitions of branches and nonbank subsidiaries.

#### Thank You Questions?

Federal Reserve Bank Of Philadelphia Statistics, 5 SW / Ten Independence Mall Philadelphia , PA 19106-1574

Mike Frank 215-574-3450 <u>Mike.Frank@Phil.FRB.org</u>

John Opalack 215-574-6159 John.Opalack@phil.frb.org

Jeffrey Willis 215-574-6588 Jeffrey. S.Willis@phil.frb.org

Michael Zhang 215-574-4119 <u>Michael.X.Zhang@phil.frb.org</u>

FEDERAL RESERVE BANK